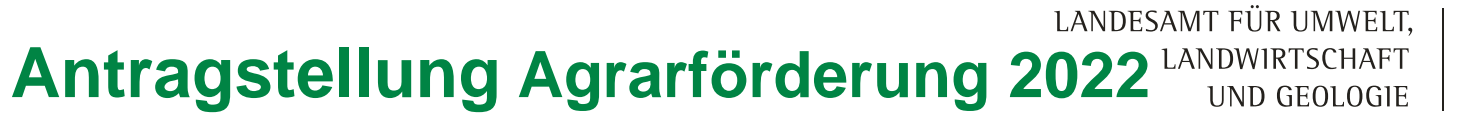

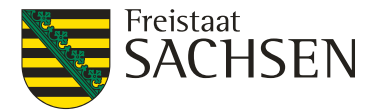

Nutzung von DIANAweb 2022

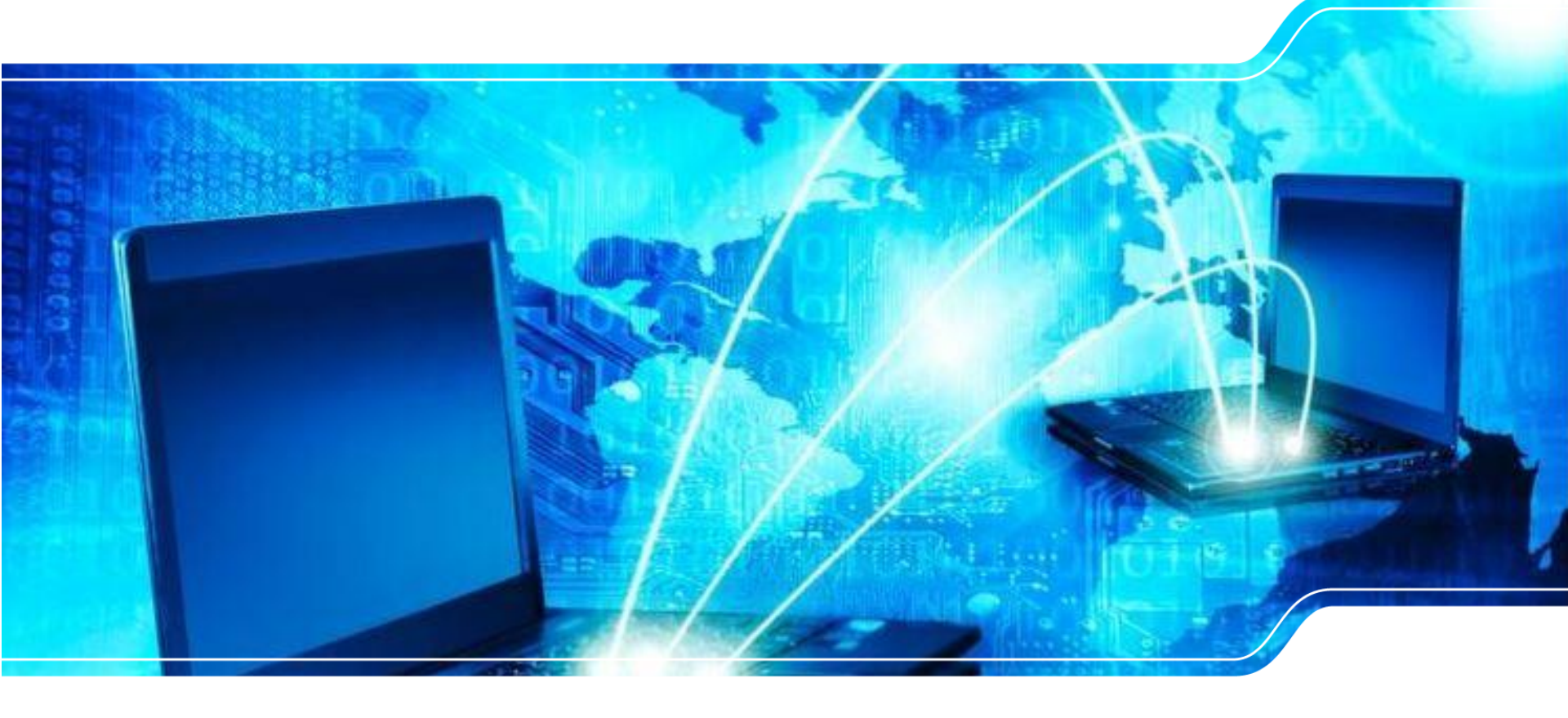

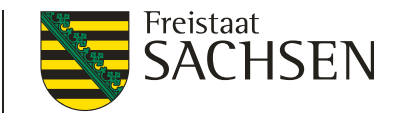

# **DIANAweb - Grundlegendes**

- Die Grundstruktur des Programms sowie Inhaltliches sind fast unverändert
  - Aufbau des Navigations- und GIS-Bereichs
  - Dokumentenablage
  - Meldungen und Plausiprüfungen
  - Greeningrechner
  - Druck der Dokumente

**DIANAweb** - Grundlegendes

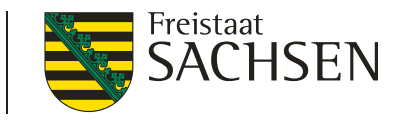

- Datenweitergabe sowie Erklärungen und Verpflichtungen
- FV inkl. Anlagen EFA und ISA weiter in Excel exportierbar
- Sonderfall Betriebsübernahme Import von Vorjahresdaten möglich bei Zustimmung Vorgänger über FBZ
- Keine Änderungen bei der Erfassung/ Beantragung von schlagbezogenen Attributen
- Keine Änderungen im CC Profil
  - Neu: Plausi bei Angaben zu Nitratflächen

5 | LfULG, Förder- und Fachbildungszentrum Kamenz

## Anmeldung

- Aufruf Anwendung und alles, was zur Antragstellung zählt: <u>www.diana.sachsen.de</u>
- Anleitungen/Hilfe/Tipps und Tricks (Hilfestellung →EGFL und ELER-Fläche)
- Weitere Informationen im Internet
  - EU-Direktzahlungen
  - https://www.landwirtschaft.sachsen.de

/eu-direktzahlungen-9868.html

Antragsverfahren-> GIS-Antrag

DIANAweb Aktuelles zu DIANAweb Hilfestellung э. Rückrufservice und HERBERT Technische Voraussetzungen Erklärung nach DSGVO э. Antrag auf Direktzahlungen und flächenbezogene Agrarförderung (DIANAweb Fläche) Antrag auf Auszahlung (DIANAweb

investiv)

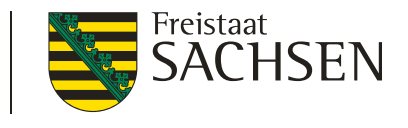

LANDESAMT FÜR UMWELT, LANDWIRTSCHAFT UND GEOLOGIE

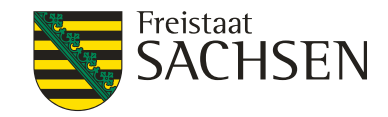

## **DIANAweb** - Anmeldung

Melden Sie sich hier an, um Ihre Antragsdaten zu erfassen

#### Hinweis:

Anmeldung: Die Anmeldung in DIANAweb erfolgt mit Ihren ZID-Zugangsdaten und Ihrer sächsischen BNR10. Sollten Sie Probleme bei der Anmeldung haben oder Ihr ZID-Passwort vergessen haben, gelangen Sie hier zur Homepage der ZID: <u>ZID-Link</u> Antragstermine 2022:

- sanktionsfreies Einreichen: bis 16.05.
- sanktionsfreie Flächenänderungen: bis 31.05.
- Einreichen und/oder Änderungen: bis 10.06.
- Änderungen nach der Vorabpr
  üfung (PreCheck): bis 22.06.

Unterstützte Browser: Microsoft Edge, Mozilla Firefox, Google Chrome (jeweils die beiden letzten Versionen). Für weitere Browser und ältere Versionen ist keine Unterstützung garantiert.

| BNR10                            |                |  |
|----------------------------------|----------------|--|
| BNR15                            | 27614          |  |
| Ich bin Berater/Mitbenutzer      |                |  |
| ZID-PIN                          |                |  |
| Achtung! Die Anmeldung erfolgt i | m System: Test |  |
| Anmelden                         |                |  |

6 | LfULG, Förder- und Fachbildungszentrum Kamenz

#### **Hinweise Anmeldung**

Termine

**Hinweis zur Browsernutzung** 

Sächsische BNR 10

#### InVeKoS-Unternehmensnummer

- BNR15 in SN vergeben!
- 27614 vorgetragen
- **ZID-PIN** neue Anforderungen beachten, ggf. ändern in der HIT /ZID, Klaranzeige möglich

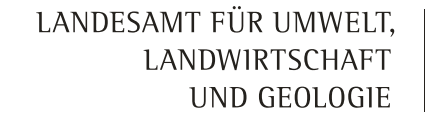

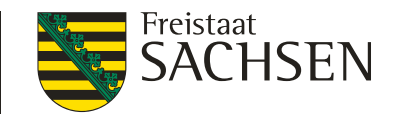

**DIANAweb** - Anmeldung

- Amtsdaten werden bei erster Anmeldung einmalig geholt!
  - Vortragen der "Amtsdaten"
    - Stammdaten

| $\oslash$ | Ihre Dokumente werden vom Server geladen |  |
|-----------|------------------------------------------|--|
| $\oslash$ | Prüfung des Antrags                      |  |

Schläge, EFA und ISA aus Vorjahr (QSE 2021), AUK-VJ

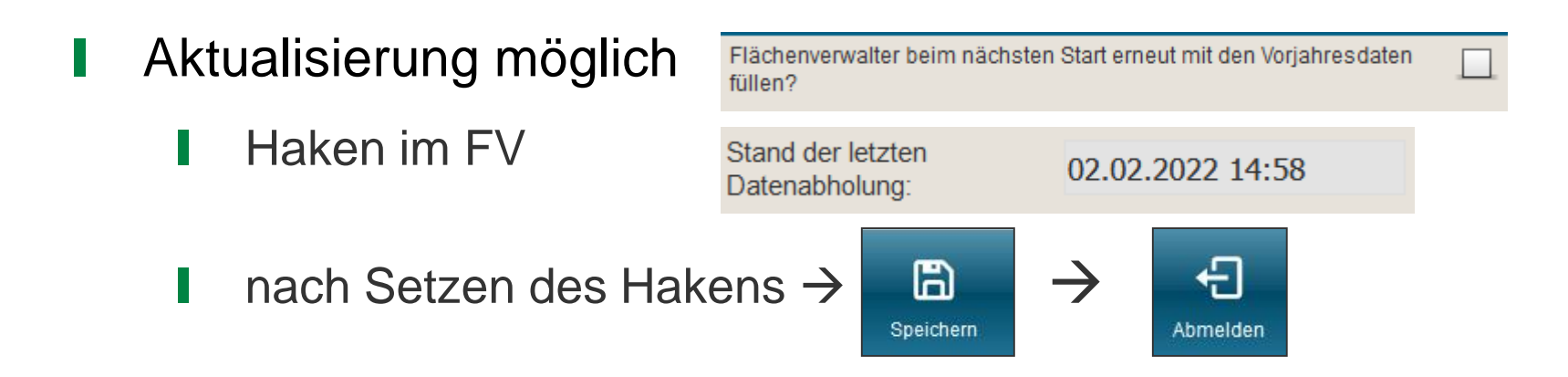

LANDESAMT FÜR UMWELT, LANDWIRTSCHAFT UND GEOLOGIE

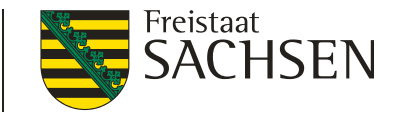

## DIANAweb - Formular-Modul

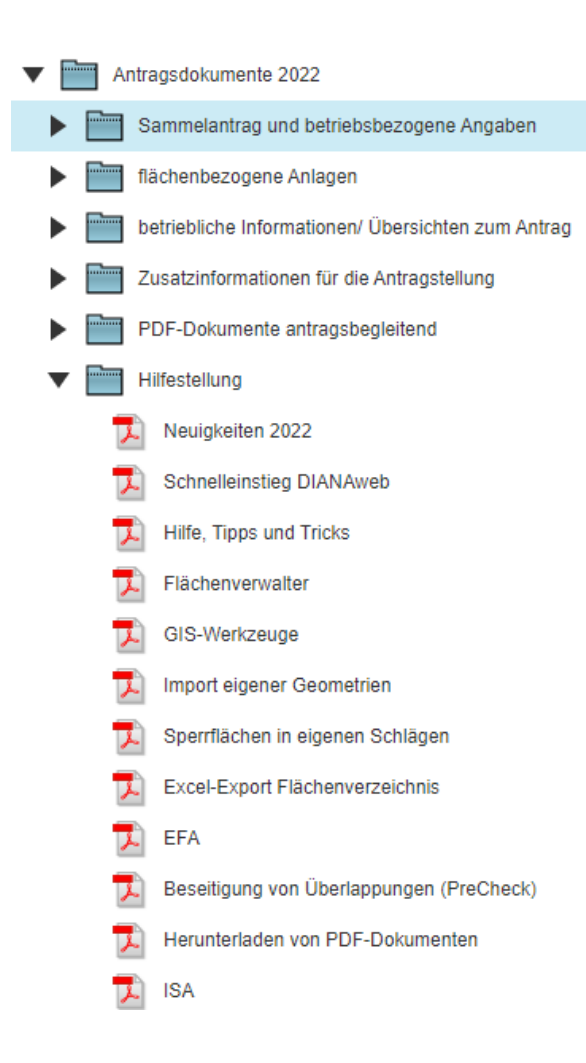

- Dokumentenbaum
  - Sammelantrag, alle betriebs- und
    flächenbezogene Antragsdokumente,
    Zusatzinformationen, weitere PDFDokumente (Anzeige Pflügen,
    Anzeige nichtlandwirtschaftliche
    Tätigkeit u.a.), Hinweise und
    Hilfestellungen
- Meldungen
  - I formularübergreifende Plausi-Prüfungen in Echt-Zeit

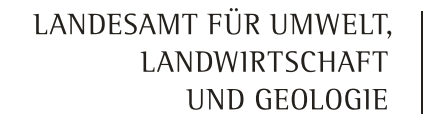

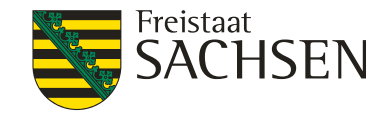

## DIANAweb – GIS-Modul - Aktualität der Luftbilddaten

- Aufnahmezeitpunkte der eingebundenen DOP
  - WMTS-Dienst des GeoSN Anzeige von Roh-DOPs, bis zur Fertigstellung der Standard-DOPs

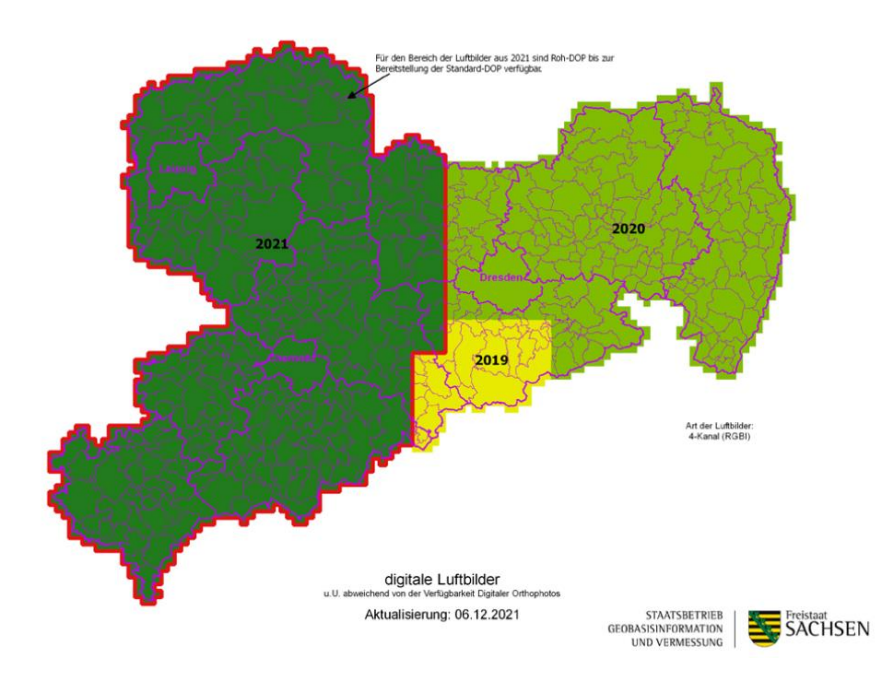

Umstellung des Befliegungsrhytmus auf 2 Jahre

LANDESAMT FÜR UMWELT, LANDWIRTSCHAFT UND GEOLOGIE

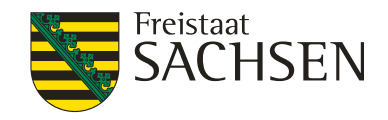

## DIANAweb – GIS-Modul – Ebenen

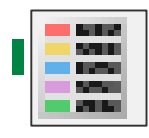

- Anzeige der Legende
- Einblenden/Ausblenden von Ebenen
- Schraffuren im GIS (in Legende Punkte = Schraffur)
- Legende kann permanent offen bleiben
- Legende ist verschiebbar
- extra Ebene VA-Daten
  - betriebsbezogen!

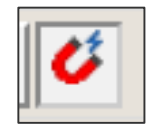

Neues Werkzeug: an andere Geometrien schnappen (Aktivieren Snapping-Funktion!)

| Lege | Jende und Einstenungen |     |                                            |                   | Š |
|------|------------------------|-----|--------------------------------------------|-------------------|---|
|      | Sichtbarkeit           |     | Name                                       | Stil              |   |
|      |                        |     | Schläge                                    | Standard          | ^ |
|      |                        |     | Hintergrundbild                            | Standard          |   |
|      |                        |     | Gemarkungen                                |                   |   |
|      |                        | ohn | Feldblöcke                                 | ohne Beschriftung |   |
|      |                        | #   | Landschaftselemente                        | Standard          |   |
|      |                        |     | EFA-Referenz                               | Standard          |   |
|      |                        |     | Förderkulisse Grünland Teilflächen AUK-ISA | Standard          |   |
|      |                        | ::  | Dauergrünland                              | Standard          |   |
|      |                        |     | potenzielles Dauergrünland                 | Standard          | ~ |

LANDESAMT FÜR UMWELT, LANDWIRTSCHAFT UND GEOLOGIE

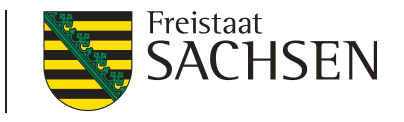

- Möglichkeiten Schlaggeometrien erzeugen
  - a. neuen Schlag digitalisieren
  - b. Kopieren/Übernahme einer Geometrie als neuen Schlag
  - c. Kopieren der VJ-Daten (Amt)
  - d. Importieren eigener Geometrien

LANDESAMT FÜR UMWELT, LANDWIRTSCHAFT UND GEOLOGIE

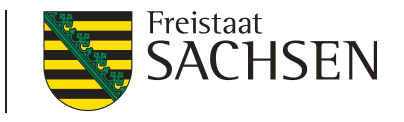

- Sachdaten erfassen
  - bei c.
    - Schlagerfassungsdialog öffnet sich nicht
    - FS/SC, ggf. NC aus VJ + "GIS-Daten" (FLIK, Bruttoschlagfläche)
  - bei a., b. und d.
    - Schlagerfassungsdialog öffnet sich
    - **"GIS-Daten"** (FLIK, Bruttoschlagfläche)
  - Beantragungen werden durch Nutzer erfasst!

#### LANDESAMT FÜR UMWELT, LANDWIRTSCHAFT UND GEOLOGIE

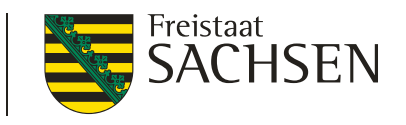

- a. neuen Schlag digitalisieren
  - Schlag nur in Verbindung mit FB-Referenz
  - Varianten Schlag in Schlag

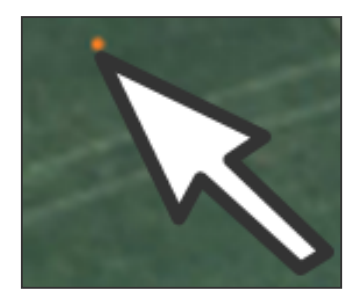

- 1. erst inneren Schlag, dann äußeren Schlag ringsherum (automatische Erzeugung einer Sperrfläche im äußeren Schlag)
- 2. erst äußeren Schlag, dann Sperrfläche im Schlag erzeugen, über Sperrfläche Schlag digitalisieren, Sperrfläche wird Schlag

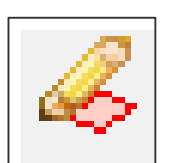

LANDESAMT FÜR UMWELT, LANDWIRTSCHAFT UND GEOLOGIE

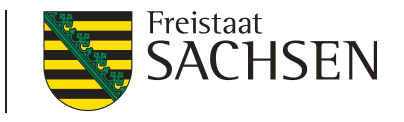

DIANAweb – GIS-Modul – Schlaggeometrie erzeugen

- b. Kopieren/Übernahme einer Geometrie
  - Geometrie durch Anklicken im GIS wählen
  - Werkzeug wählen

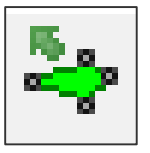

- Erfassungsdialog öffnet sich
  - wenn Geometrie nicht als SC übernehmbar, dann Meldung

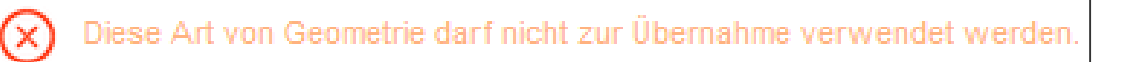

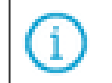

Diese Art von Geometrie kann nicht gefangen werden.

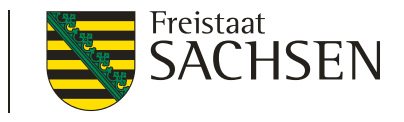

# DIANAweb – GIS-Modul – Schlaggeometrie erzeugen

c. Übernahme der VJ-Daten (Amt) → Flächenverwalter

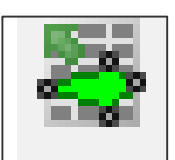

|   |          |        |              | Suche                     |                  |                                                 |                   |   |
|---|----------|--------|--------------|---------------------------|------------------|-------------------------------------------------|-------------------|---|
|   | Herkunft | Тур    | Quelle       | Feldstück                 | Schlag           | Vorschlag für akt.<br>Antragsjahr<br>übernehmen | Vorschlag löschen |   |
| 2 | Vorjahr  | Schlag | VOK          | Topinamb                  | 0                |                                                 |                   | ^ |
| 2 | Vorjahr  | Schlag | VOK          | über                      | nutzt            |                                                 |                   |   |
| 2 | Vorjahr  | Schlag | VOK          | überl                     | lapp             |                                                 |                   |   |
| 2 | Vorjahr  | Schlag | VOK          | überlappu                 | test             |                                                 |                   |   |
| 2 | Vorjahr  | Schlag | VOK          | uuu                       | ppp              |                                                 |                   |   |
| 2 | Vorjahr  | Schlag | VOK          | Versatz                   | beispiel         |                                                 |                   |   |
| 2 | Vorjahr  | Schlag | voк          | WH-<br>Test<br>Alle zur Ü | 1<br>Ibernahme a | uswählen                                        |                   | ~ |
|   |          |        | $\checkmark$ | Keine zur                 | r Übernahme      | auswählen                                       |                   |   |

- in Werkzeugleiste links
- Typ (SC + EFA + ISA)
- Sonderfall
   Betriebsübernahme Offline im Sammelantrags programm erstellte und
   manuell importierte
   Vorjahresdaten (GML)

LANDESAMT FÜR UMWELT, LANDWIRTSCHAFT UND GEOLOGIE

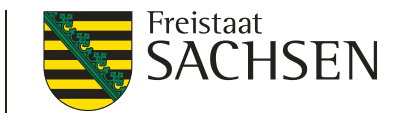

- **Flächenverwalter** 
  - Sortierung der Datensätze (Herkunft, Typ, Quelle)
  - Übernahme Vorjahresgeometrie einzeln oder mehrere
    - Anhaken und "Aktion ausführen"
  - I 🔍 Zoom auf Vorjahresschlag zentrale Darstellung
  - Übernahme der Geometrie auch direkt in der Karte

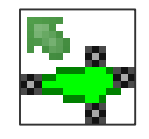

LANDESAMT FÜR UMWELT, LANDWIRTSCHAFT UND GEOLOGIE

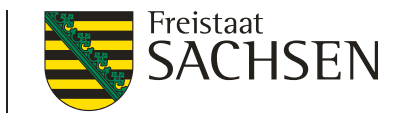

DIANAweb – GIS-Modul – Schlaggeometrie erzeugen

## **Flächenverwalter**

- bei Übernahme Vorjahresdaten wird an FB-Grenze abgeschnitten
- übernommene Datensätze werden aus Flächenverwalter gelöscht
  - EFA-STR auf GL (VJ-EFA 057) können nicht über den Flächenverwalter übernommen werden (wegen Abschneiden an FB-Grenze)
- Schlagerfassungsdialog öffnet sich nicht

17 | LfULG, Förder- und Fachbildungszentrum Kamenz

#### LANDESAMT FÜR UMWELT, LANDWIRTSCHAFT UND GEOLOGIE

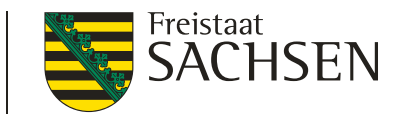

Vorjahresdaten erneut laden

DIANAweb – GIS-Modul – Schlaggeometrie erzeugen

- **Flächenverwalter** 
  - Erneutes Abholen der VJ-Daten möglich
    - Button "Vorjahresdaten erneut laden"
    - Häkchen setzen im FV

| < | Flächenverwalter beim näc<br>den Vorjahresdaten füllen? | hsten Start erneut mit |  |
|---|---------------------------------------------------------|------------------------|--|
|   | Stand der letzten<br>Datenabholung:                     | 02.02.2022 14:58       |  |

Import Flächendaten vom Amt (Sonderfall Betriebsübernahme)

| GML-Schlagdaten | GML-EFA-Daten | GML-ISA-Daten |
|-----------------|---------------|---------------|
| importieren     | importieren   | importieren   |

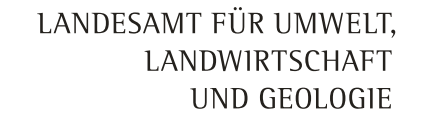

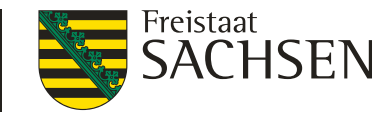

DIANAweb – GIS-Modul – Schlaggeometrie erzeugen

d. Import eigener Geometrien

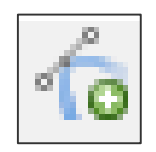

- Werkzeug "Shape Dateien verwalten"
- Shape (.dbf, .shx, .prj, .shp) ZIP-Datei!
- Öffnen eines Import-Assistenten

| 8                                                    | Import-Assistent   |                                                                                                    |
|------------------------------------------------------|--------------------|----------------------------------------------------------------------------------------------------|
|                                                      | Auswahl der Daten  | Importprotokoll (03.02.2022 06:47:39)                                                                                                    |
| Shape-Dateien importieren Alle Shape-Dateien löschen | ✓ Import-Protokoll | Importbericht für 21-SLG-292-420-6169.shp:<br>- Es wurde 1 Geometrie importiert.<br>- Importiere Shape-Datei mit Koordinatensystem: ProjectedCRS from PRJReader |

#### LANDESAMT FÜR UMWELT, LANDWIRTSCHAFT UND GEOLOGIE

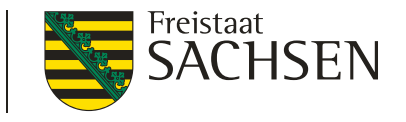

- Import eigener Geometrien Import-Assistent
  - mehrere Importe möglich Wechsel zwischen den Import-Shapes
  - Anzeige aller Attribute + Sortierung möglich
  - Löschen einzelner Geometrien oder ganzer Import-Shapes
  - Navigation im GIS
  - Dialog verschiebbar, Größe änderbar

|      | 8                   | Klaue      | Dresden  | Deutschand   |
|------|---------------------|------------|----------|--------------|
|      | 9                   | Karl       | KÃ_ln    | Frankreich   |
|      | 10                  | Marissa    | Bonn     | Belgien      |
|      | 11                  | Claudia    | MÃ_nchen | Zypern       |
|      | 12                  | Willi      | Berlin   | Griechenland |
|      | 13                  | Theodor    | Schwerin | RumÃ_nien    |
|      | 14                  | Maria III. | Leipzig  | Italien      |
| Geon | netrie(n) entfernen |            |          |              |
|      |                     |            |          |              |

#### LANDESAMT FÜR UMWELT, LANDWIRTSCHAFT UND GEOLOGIE

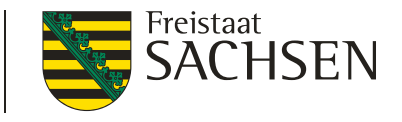

DIANAweb – GIS-Modul – Schlaggeometrie erzeugen

- Shape-Import von Linien möglich
- Begrenzung Shape-Import (Objektanzahl und Attribute)
  - Parameter f
    ür die Anzahl zu importierender Geometrien (500) und Anzahl der St
    ützpunkte (1.500 je Geometrie)

| Import-Assistent                          | 8                                                                                                    | Import-Assistent                                                    | 8                                                                                                    |
|-------------------------------------------|----------------------------------------------------------------------------------------------------|---------------------------------------------------------------------|----------------------------------------------------------------------------------------------------|
| ✓ Auswahl der Daten<br>✓ Import-Protokoll | Importprotokoll (22.02.2021 13:56:54)<br>Importbericht für Schlaege_6280600001_2020.shp:<br>- Importiere Shape-Datei mit Koordinatensystem: EPSG:25833<br>- 13 Geometrien wurden nicht importiert, da die maximal erlaubte Anzahl an importierten<br>Geometrien erreicht wurde. | <ul> <li>✓ Auswahl der Daten</li> <li>✓ Import-Protokoll</li> </ul> | Importprotokoli (22.02.2021 13:56:05)<br>Importbericht für 19.shp:<br>- Importiere Shape-Datei mit Koordinatensystem: EPSG:25833<br>- 1 Geometrie wurde nicht importiert, da die maximal erlaubte Anzahl an importierten<br>Geometrien erreicht wurde. |
|                                           | Drucken<br>Zurück Fertig stellen                                                                                                    |                                                                     | Drucken<br>Zurück Fertig stellen                                                                                                    |

21 | LfULG, Förder- und Fachbildungszentrum Kamenz

#### LANDESAMT FÜR UMWELT, LANDWIRTSCHAFT UND GEOLOGIE

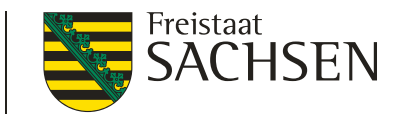

- I Import eigener Geometrien
  - Import mehrerer Shapes
    - I im GIS unterschiedliche Farben und Wahl bei Darstellung zwischen mit und ohne flächenhafter Füllung
    - Auswahl begrenzen auf ein einzelnes Shape möglich

| _ege | nde und Ein  | stellungen                     | alle                                                                                                    | • |
|------|--------------|--------------------------------|----------------------------------------------------------------------------------------------------|---|
|      |              |                                | alle ohne Füllung                                                                                                    |   |
|      | Sichtbarkeit | Name                           | Shape #1<br>Shape #2<br>Shape #3<br>Shape #4<br>Shape #5<br>Shape #6<br>Shape #7<br>Shape #8<br>Shape #9<br>Shape #10 |   |
|      | M            | Eigene Geometrien (aus Shapes) | alle                                                                                                    |   |
|      |              | Sperrflächen                   | Standard                                                                                                    |   |

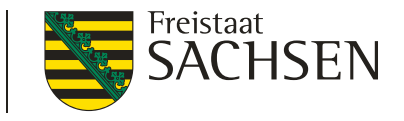

DIANAweb – GIS-Modul – Schlaggeometrie erzeugen

- Import eigener Geometrien Übernahme (Kopieren)
  - Geometrie durch Anklicken im GIS wählen
    - Shape-Datei-Verwalter kann geöffnet bleiben
  - Werkzeug wählen

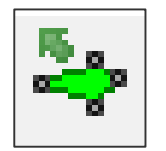

Erfassungsdialog öffnet sich

LANDESAMT FÜR UMWELT, LANDWIRTSCHAFT UND GEOLOGIE

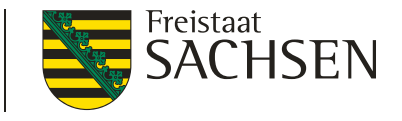

# DIANAweb – GIS-Modul – flächenbezogene Anlagen

- Beachte
  - mit Abschluss einer Digitalisierung im GIS ist eine Geometrie vorhanden, aber
    - Speicherung auf dem Server erst mit

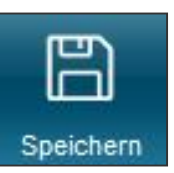

Sachdaten zum Schlag immer erfassen/kontrollieren

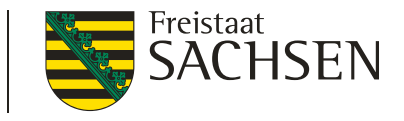

DIANAweb – GIS-Modul – Schlaggeometrie bearbeiten

## Sperrflächen erfassen

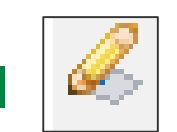

Erfassung von Sperrflächen (im Schlag)

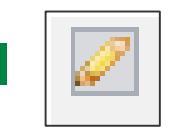

- Erfassung von Standardabzugsflächen
- Soweit für "eigene" Abzugsflächen erforderlich

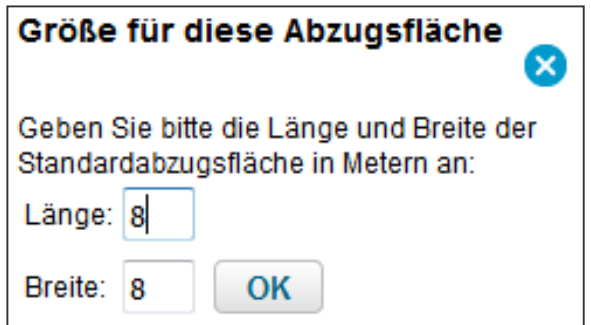

LANDESAMT FÜR UMWELT, LANDWIRTSCHAFT UND GEOLOGIE

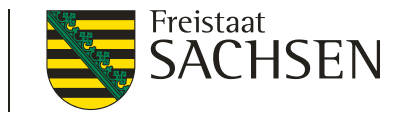

## DIANAweb – GIS-Modul – Schlaggeometrie bearbeiten

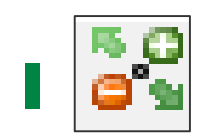

## Geometrie bearbeiten

- Auswahl der Geometrie → Werkzeug
- neue Stützpunkte = aus halbtransparenten (Mittel)Punkten erzeugen
- Stützpunkte löschen = mit gedrückter "Entf"-Taste über weiße Stützpunkte mit dem Mauszeiger fahren

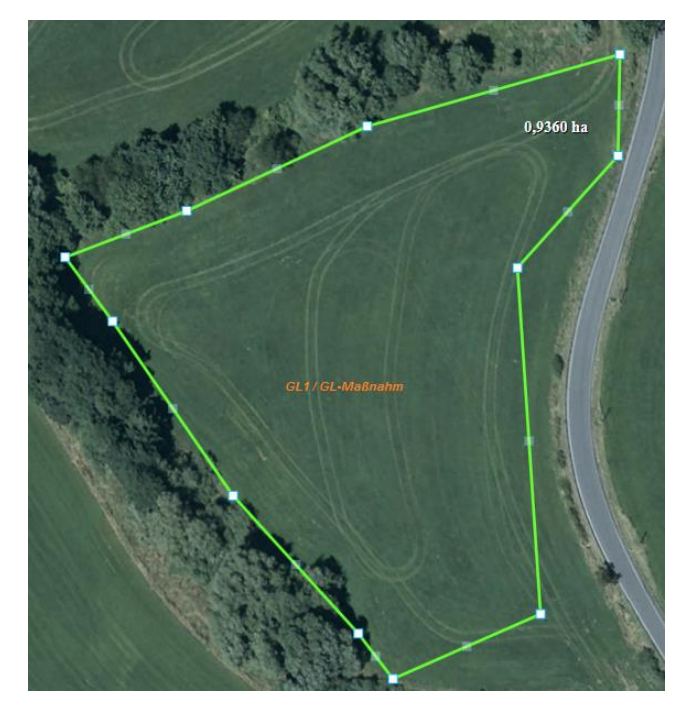

LANDESAMT FÜR UMWELT, LANDWIRTSCHAFT UND GEOLOGIE

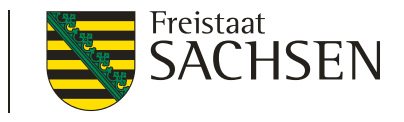

## DIANAweb – GIS-Modul – Schlaggeometrie bearbeiten

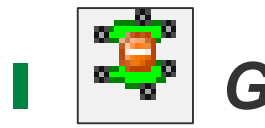

## Geometrie teilen

- 1. Auswahl der Geometrie
- 2. Werkzeug wählen
- erster und letzter Punkt außerhalb der SC-Geometrie (andernfalls führt DIANA die Teilungslinie fort)
- 4. Doppelklick zum Abschluss

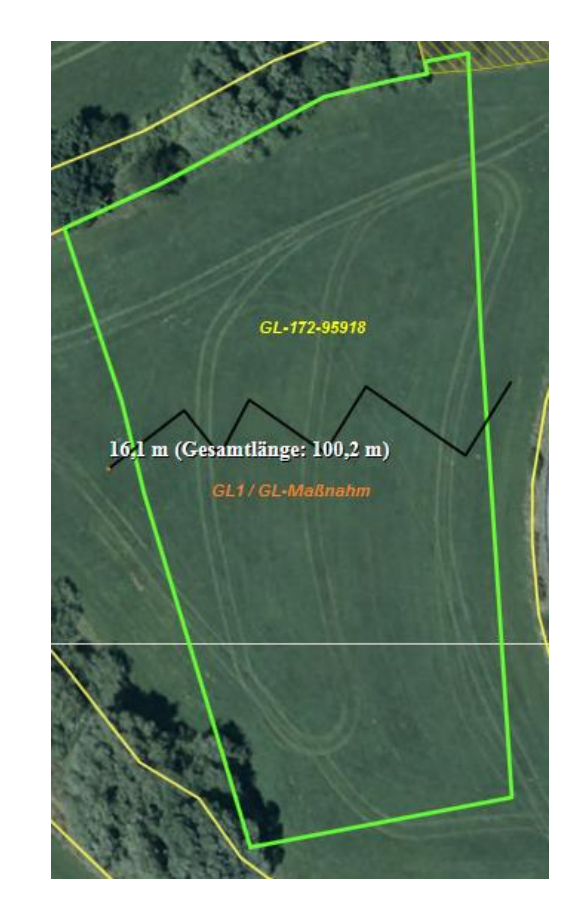

### 

LANDESAMT FÜR UMWELT, LANDWIRTSCHAFT UND GEOLOGIE

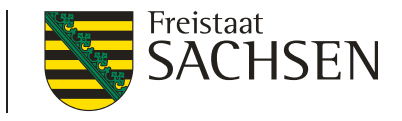

# DIANAweb – GIS-Modul – Schlaggeometrie bearbeiten

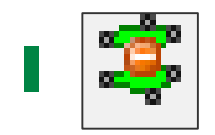

## Geometrie teilen

- Auswahl + Eingabe Name des "neuen Schlages"
- 6. Name = Schlagbezeichnung
- 7. Übernahme NC und Beantragung vom Ursprungsschlag

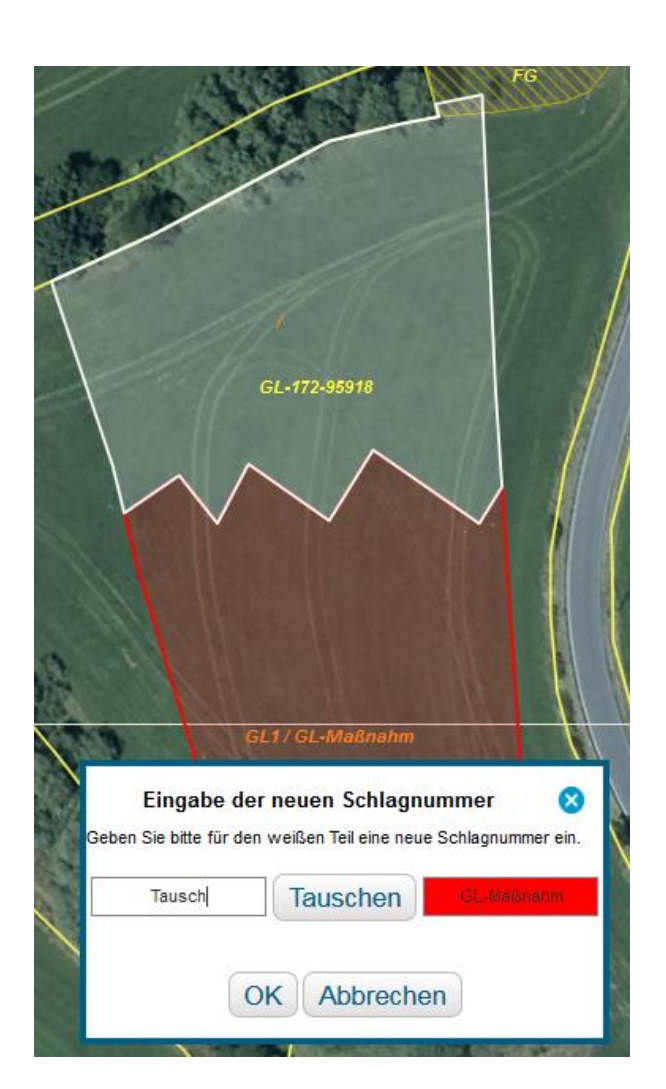

LANDESAMT FÜR UMWELT, LANDWIRTSCHAFT UND GEOLOGIE

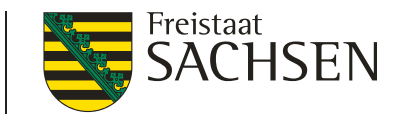

DIANAweb – GIS-Modul – Schlaggeometrie bearbeiten

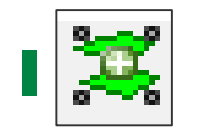

#### Geometrie vereinen

- 1. Auswahl erster Schlag
- 2. Werkzeug wählen
- 3. Auswahl zweiter Schlag

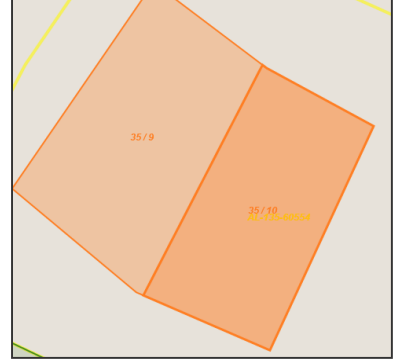

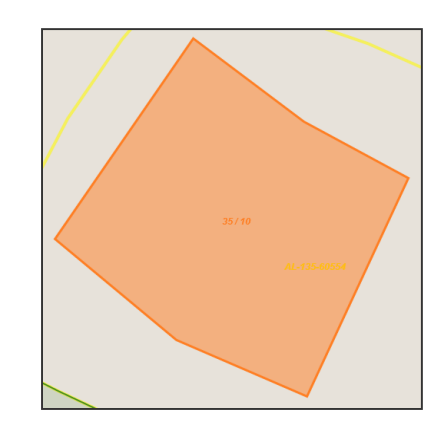

Attribute des ersten Schlages werden übernommen

| Angaben zi<br>Flik | um Schlag<br>DESNLI0300060554 |
|--------------------|-------------------------------|
| Feldstück          | 35                            |
| Schlag             | 10                            |
| C                  | Abbrechen                     |

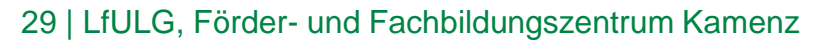

LANDESAMT FÜR UMWELT, LANDWIRTSCHAFT UND GEOLOGIE

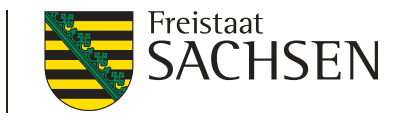

DIANAweb – GIS-Modul – Schlaggeometrie bearbeiten

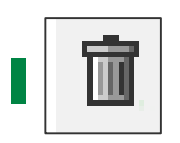

## **Geometrie löschen**

- 1. Auswahl Schlag/EFA/ISA
- 2. Werkzeug wählen

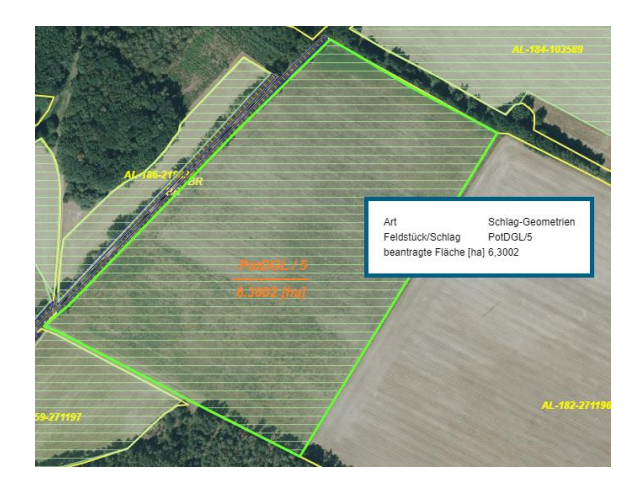

Inur eigene Geometrien (ISA/ EFA / Schlag / "eigene" Sperrflächen) können gelöscht werden

| löchten Sie das gesamte Element (inkl. alpha                                               | anumerischer Daten) löschen? |
|--------------------------------------------------------------------------------------------|------------------------------|
| Gesamtes Element löschen                                                                   | Abbrechen                    |
| Es wird das komplette Element, inklusive der<br>alphanumerischen Angaben hierzu, gelöscht. |                              |

LANDESAMT FÜR UMWELT, LANDWIRTSCHAFT UND GEOLOGIE

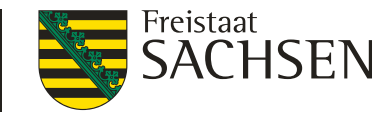

DIANAweb – GIS-Modul – Korrekturpunkte (KP)

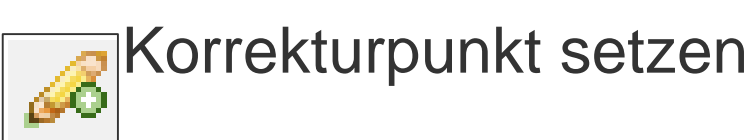

2022 nur noch ein Werkzeug kein KP Naturschutz mehr

| Angaben zum Korrekturpunkt |                    | ⊗ |
|----------------------------|--------------------|---|
| ID<br>Feldblock            | 8<br>AL-182-271196 |   |
| Kategorie                  | Korrekturpunkt 🔽   |   |
| Art der Korrektur          |                    |   |
| Bemerkung                  | <i>"</i> 😣         |   |
| OK Abbrechen               |                    |   |
|                            |                    |   |

- Korrekturpunkt als Hinweis zur aktuellen Referenz (Feldblock und LE) und EFA-Referenz
- wenn KP außerhalb FB gesetzt wird, werden mögliche FB zur Auswahl angeboten (aktueller Puffer 40 m)

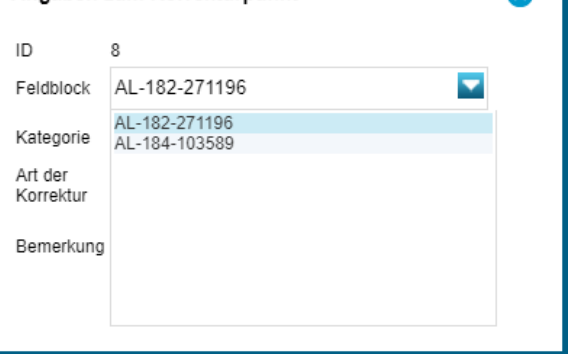

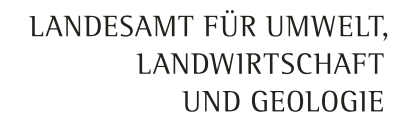

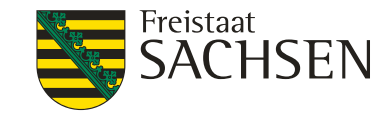

DIANAweb – GIS-Modul – Korrekturpunkte (KP)

- Bedingungen technischer (automatischer) KP
  - Schlagüberlappung mit FB–Grenze  $\rightarrow$  technischer KP
    - bis 100 m<sup>2</sup>  $\rightarrow$  wird automatisch abgeschnitten

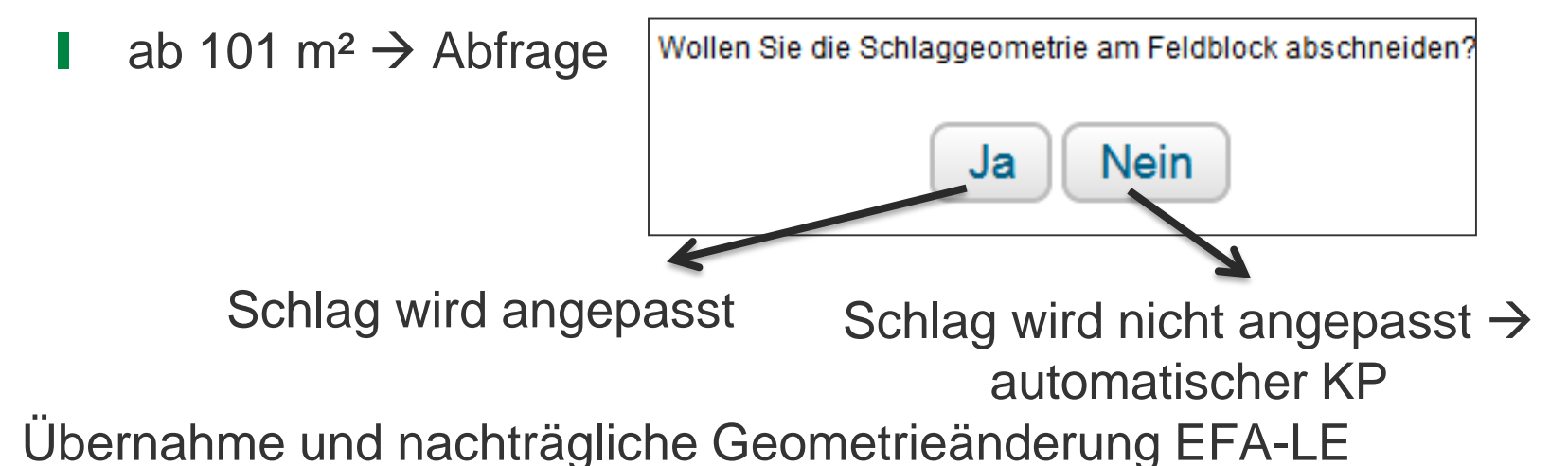

Toleranzwert 10 m<sup>2</sup> -> Verfahren wie bei Feldblock

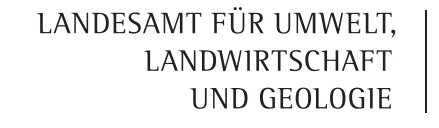

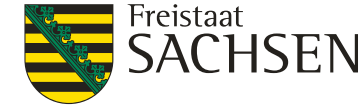

DIANAweb – GIS-Modul – Korrekturpunkte (KP)

- Bedingungen technischer (automatischer) KP
  - bei technischem KP wird Erfassungsdialog nicht automatisch geöffnet
  - Bemerkung muss nachträglich erfasst werden
  - Bemerkung ist Pflicht, sonst fataler Fehler

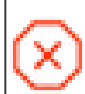

Bitte erfassen Sie das Bemerkungsfeld im GIS zum KP (Feldstück/Schlag/Kurz-Flik: //AL-175-287892).

| 🔻 🔍 Korrekturpunkte    |                |
|------------------------|----------------|
| Тур                    | Korrekturpunkt |
| Art der Korrektur      | Feldblock abän |
| Vorhaben               |                |
| Bemerkung zu Korrektur | <i>"</i> 😣     |

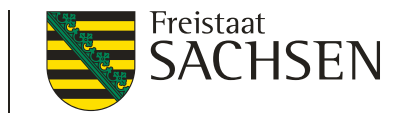

## DIANAweb – GIS-Modul – Flächenreferenz

- Erfassung von Schlägen ohne gültigen Feldblock
- Ab dem Antragsjahr 2022 soll eine Funktion zur Erfassung von Schlägen ohne einen gültigen Feldblock implementiert werden. Dabei wird es ab **etwa 09. Mai 2022** möglich sein, einen Vorschlag für einen Feldblock einzuzeichnen und anschließend dort einen Antragsschlag zu digitalisieren. Eine analoge Beantragung von Schlägen wird damit hinfällig.
- Das konkrete Vorgehen wird Ihnen, sobald die Funktion zur Verfügung steht, in einem Hilfedokument erläutert, welches Sie wie gewohnt im Dokumentenbaum unter Hilfestellung aufrufen können

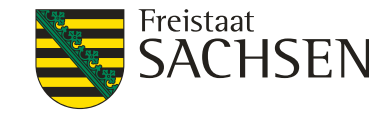

# DIANAweb – GIS-Modul – EFA

- EFA Typen
  - 1) flächige EFA
  - 2) streifenförmige EFA
    - 054 Streifen am Waldrand
    - 057 Feldrand/Pufferstreifen auf GL
    - 058 Feldrand/Pufferstreifen auf AL

## 3) EFA-LE

- 052 Zwischenfrucht/ Gründecke 053 - Untersaat 059 - KuP 060 - Leguminosen 061 - Aufforstungsflächen 062 - Brachen ohne Erzeugung 063 - Miscantus 064 - Durchwachsene Silphie 065 - Bienenweide - einjährig 066 - Bienenweide - mehrjährig
- 054 Streifen am Waldrand (ohne Produktion) 057 - Feldrand / Pufferstreifen GL 058 - Feldrand / Pufferstreifen AL 070 - Hecken oder Knicks >10m CC 071 - Baumreihe >50m CC 072 - Feldgehölze 50-2.000 m<sup>2</sup> CC 073 - Feuchtgebiete < 2.000 m<sup>2</sup> CC 074 - Einzelbäume CC 076 - Natur-, Stein- oder Trockenmauer CC 077 - Fels- und Steinriegel, naturversteinte Fläche CC 078 - Feldraine CC 080 - Terrassen CC

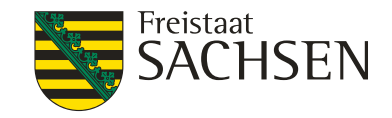

## DIANAweb – GIS-Modul – EFA Flächige EFA

- Haken im Flächenverzeichnis (EFA auf Fläche?)
- es kann nur ein flächiges EFA pro Schlag geben (1:1)
- I die Schlaggeometrie ist Basis → keine zusätzliche Abgrenzung im GIS (Schlagfläche wird als Info angezeigt -> manuelle Angabe erforderlich)
- keine Übernahme von flächigen EFAs

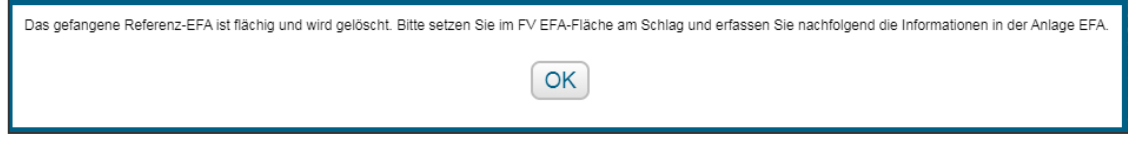

- je nach EFA-Typ
  - entsprechende Kultur im Flächenverzeichnis wählen
  - EFA-NC + ggf. Zusatzinformationen in Anlage EFA erfassen

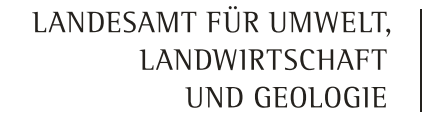

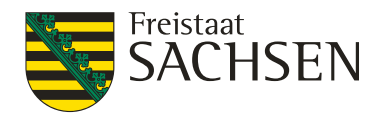

DIANAweb – GIS-Modul – EFA

- **KUP** 059 Angabe der Arten
  - Abgleich der Baumarten in Anlage KUP mit EFA-KUP
- **EFA-Leguminosen** 060 Angabe der Arten
  - Mischung mit anderen Kulturen möglich
  - Leguminosen müssen überwiegen
    - INC 422 als EFA-LEG möglich → Klee muss überwiegen, Angabe in Zusatzinfo
    - wenn Mischung nicht in NC-Liste, dann "050"
       → überwiegende Kultur als Zusatzinfo

37 | LfULG, Förder- und Fachbildungszentrum Kamenz
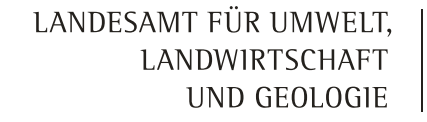

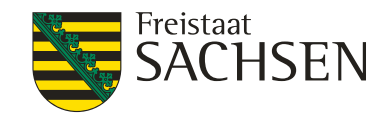

 $\mathsf{DIANAweb}-\mathsf{GIS}\text{-}\mathsf{Modul}-\mathsf{EFA}$ 

- **Bienenweide** 065, 066 Angabe der Arten
  - einjährige BW (NC 594) mind. zehn Arten aus Gruppe A (BA), Arten aus Gruppe B (BB) erlaubt
  - mehrjährigen BW (NC 595) mind. fünf Arten aus Gruppe A (BA)
     + mind. 15 Arten aus Gruppe B (BB)
  - Plausi bzgl. NC (nur für BW)
  - Plausi bzgl. Anzahl der Arten
  - Aussaat bis spätestens 31. Mai

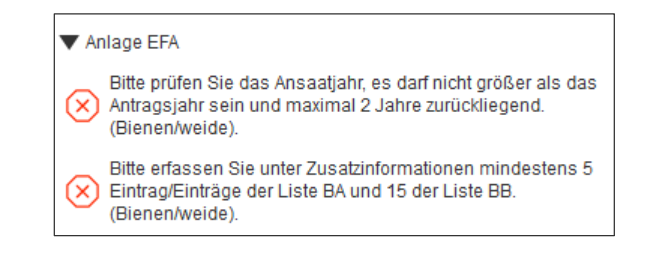

 $\blacksquare mehrj. BW max. für 3 Jahre \rightarrow Angabe des Ansaatjahres$ 

LANDESAMT FÜR UMWELT, LANDWIRTSCHAFT UND GEOLOGIE

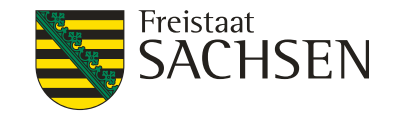

### DIANAweb – GIS-Modul – EFA

- Miscanthus (NC 852) 063
- Durchwachsene Silphie (NC 802) 064
  - Angabe ob Antragsjahr = Anlagejahr
  - Ausnahmeregel: chemischer Pflanzenschutz ist im Jahr der Anlage zulässig

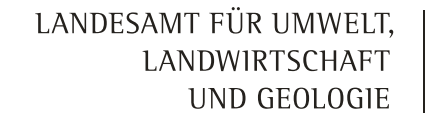

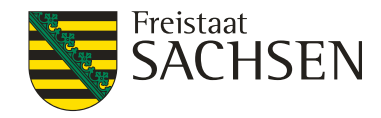

 $\mathsf{DIANAweb}-\mathsf{GIS}\text{-}\mathsf{Modul}-\mathsf{EFA}$ 

- streifenförmige EFA-Elemente sowie EFA-LE
  - es sind mehrere EFA-Streifen und/oder EFA-LE pro SC möglich (1:n)
  - Erfassen im GIS-Modul
    - IIIIIIIIIIIIIIIIIIIIIIIIIIIIIIIIIIIIIIIIIIIIIIIIIIIIIIIIIIIIIIIIIIIIIIIIIIIIIIIIIIIIIIIIIIIIIIIIIIIIIIIIIIIIIIIIIIIIIIIIIIIIIIIIIIIIIIIIIIIIIIIIIIIIIIIIIIIII<
    - EFA-Streifen erfassen (nur Streifen)
    - EFA digitalisieren (nur Streifen)

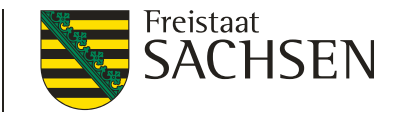

## $\mathsf{DIANAweb}-\mathsf{GIS}\text{-}\mathsf{Modul}-\mathsf{EFA}$

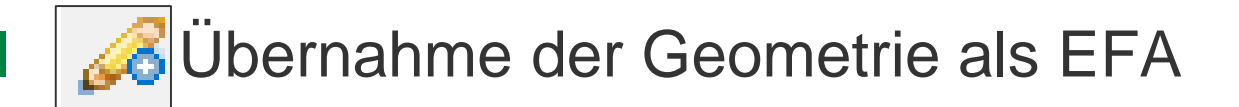

- l aus EFA-VJ, EFA-Kataster, eigene Shapes
  - Typ wird vorgetragen bei EFA aus VJ und Referenz-EFA
- Bedingung ein Antragsschlag muss vorhanden sein
  - 1. EFA-Element wählen
  - 2. Werkzeug aktivieren
  - 3. EFA-Typ bestätigen

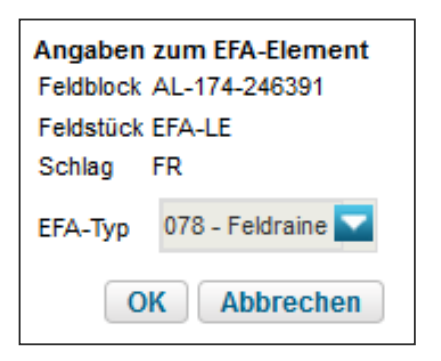

# DIANAweb – GIS-Modul – EFA

EFA-Element über mehrere Schläge

- 1. EFA-Element wählen
- 2. Werkzeug aktivieren
- 3. Auswahldialog EFA-Te
- 4. EFA-Typ bestätigen
- Übernahme der anderen EFA-Teile weiter möglich

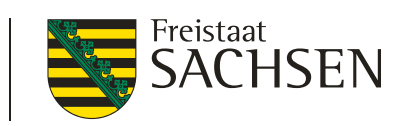

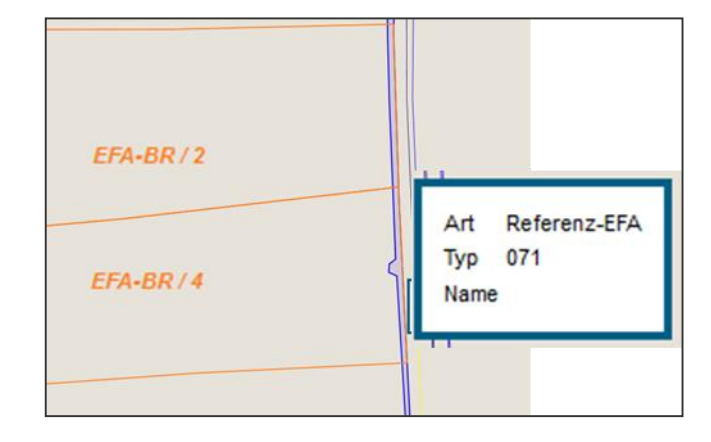

| Auswahl der Schnittgeometrie 🙁                     |
|----------------------------------------------------|
| Feldstück EFA-BR/Schlag 2, Schnittfläche 0,0131 ha |
| Feldstück EFA-BR/Schlag 4, Schnittfläche 0,0143 ha |

LANDESAMT FÜR UMWELT,

LANDWIRTSCHAFT UND GEOLOGIE

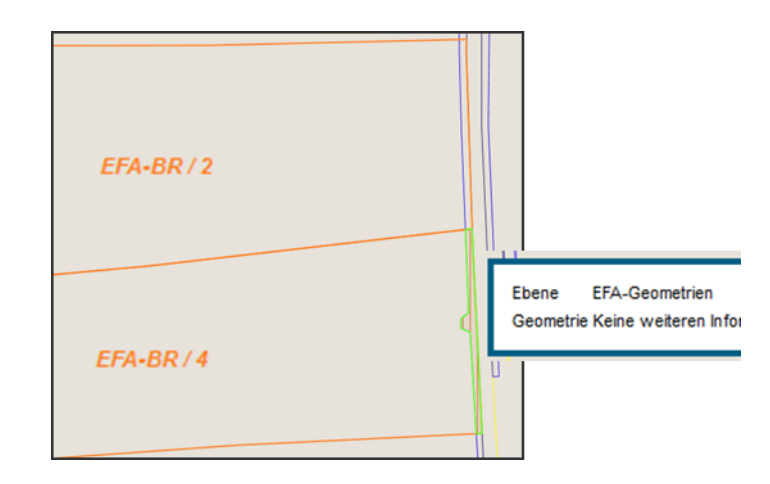

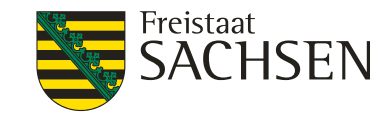

## DIANAweb – GIS-Modul – EFA

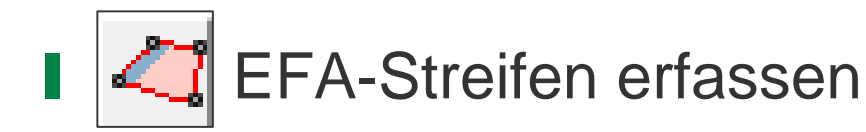

- 1. Schlag wählen
- 2. Werkzeug wählen
- 3. Linie digitalisieren
- 4. Breite angeben
- Angabe der konkreten Breite
   → 15 m =15 m in den Schlag
- 5. EFA-Typ auswählen (Streifen)

- Linie direkt auf/in Verbindung mit Schlaggrenze möglich
- Erster und letzter Punkt auf der Schlaggrenze!

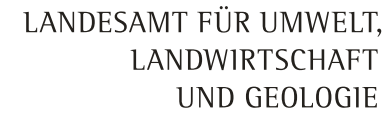

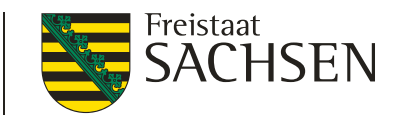

DIANAweb – GIS-Modul – EFA

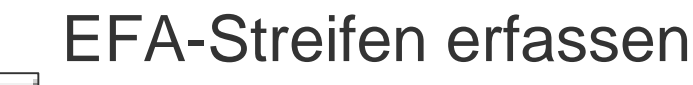

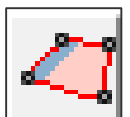

Erfassung nur mit Snapping-Funktion

- Digitalisierungslinie wird an Stützpunkte des Schlages gezogen
  Breite für diesen Streifen (S)
- Breite gleichmäßig nach Innen

Digitalisierung

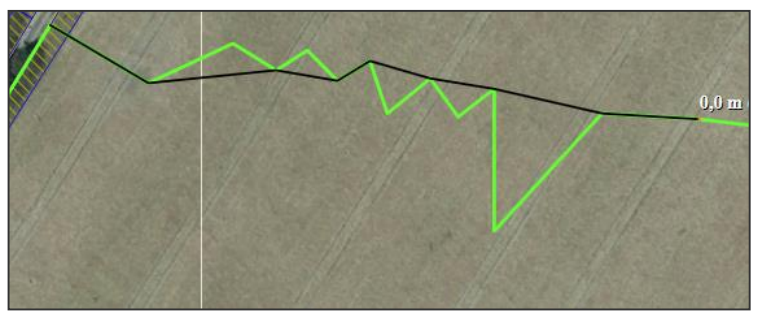

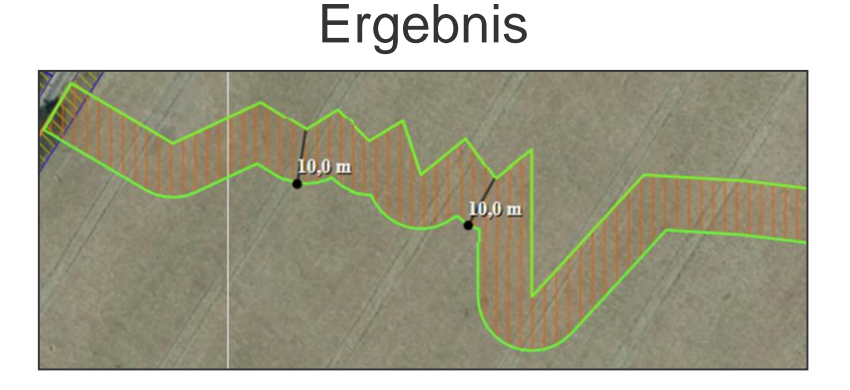

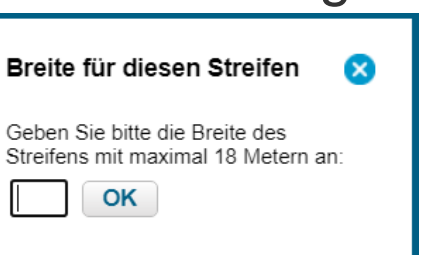

45 | LfULG, Förder- und Fachbildungszentrum Kamenz

#### 5SMEKUL, Ref. 14/34

### DIANAweb – GIS-Modul – EFA

### EFA-Streifen darf kein LE enthalten!

- Bei Nutzung Werkzeuge EFA-Streifen erfassen oder auch Digitalisieren EFA-Fläche verhindert DIANAweb, eine Überlappung mit EFA-Referenzobjekten vom Typ LE
- diese werden unabhängig von der Beantragung als EFA-LE von dem EFA-Streifen ausgeschnitten

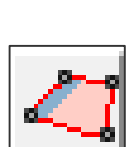

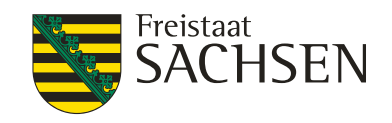

LANDESAMT FÜR UMWELT,

LANDWIRTSCHAFT UND GEOLOGIE

LANDESAMT FÜR UMWELT, LANDWIRTSCHAFT UND GEOLOGIE

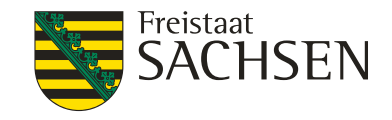

## DIANAweb – GIS-Modul – EFA

# EFA-Streifen erfassen – **TIPP** Reihenfolge beachten

- 1. Übernahme EFA-LE als EFA
- 2. EFA-Streifen digitalisieren
- 3. ggf. EFA-LE wieder löschen, wenn es nicht als EFA-LE beantragt werden soll

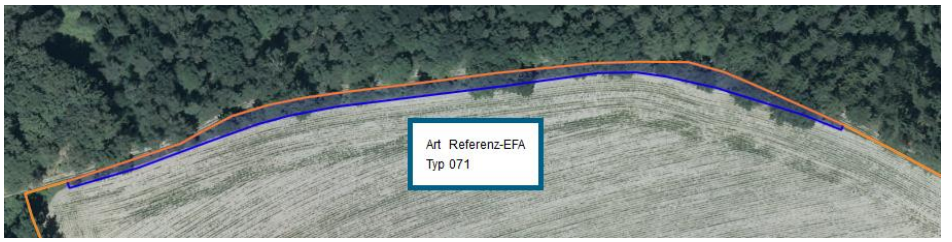

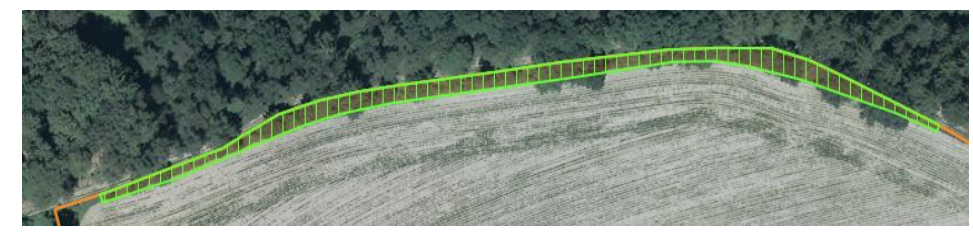

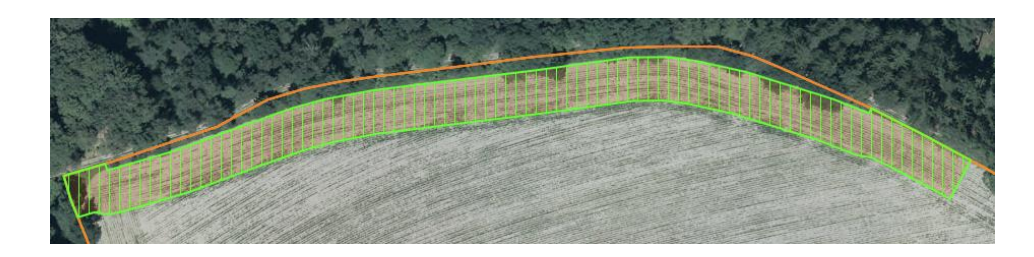

LANDESAMT FÜR UMWELT, LANDWIRTSCHAFT UND GEOLOGIE

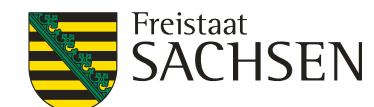

## DIANAweb – GIS-Modul – EFA bearbeiten

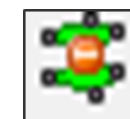

## EFA-Streifen vereinen

- 1. Auswahl erster EFA-Streifen
- 2. Werkzeug wählen
- 3. Auswahl zweiter EFA-Streifen
- Attribute des ersten EFA-Streifens werden übernommen

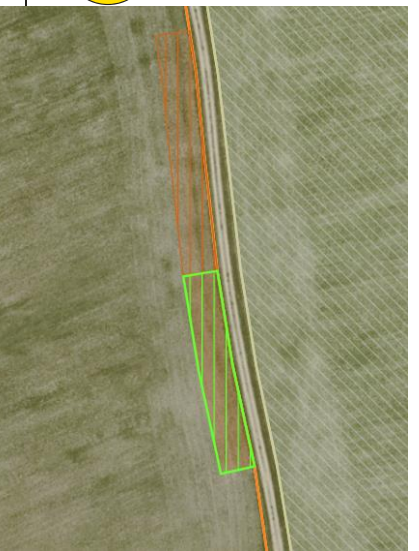

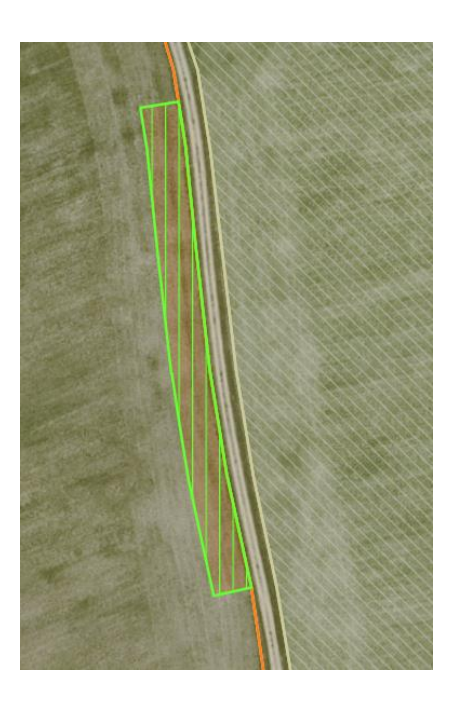

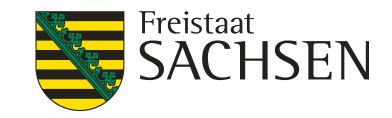

## DIANAweb – GIS-Modul – EFA

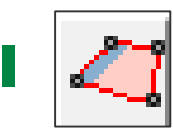

## EFA-GL-Streifen 057

1. möglich bei direkt angrenzenden GL-, BF-, KF- und HF-FB (geprüft wird alphanumerisch auf BNK nicht GIS-basiert)

EFA Pufferstreifen auf GL in einem benachbarten Feldblock mit den Bodennutzungskategorien AL|OD|HO|RF|WH|TS|GF|SO|UN sind nicht möglich. (/)

- 2. Schlag über AL-FB-Grenze in GL-, BF-, KF, HF-FB digitalisieren
- 3. Abfrage Anpassung an FB-Grenze = "Nein"
- 4. automatischer KP
  - 1. Art der Korrektur: Feldblock abändern
  - 2. Bemerkungsfeld: EFA-Streifen auf GL
- 5. EFA-Streifen anlegen

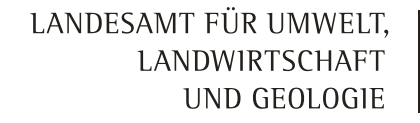

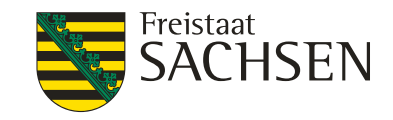

## DIANAweb – GIS-Modul – EFA

- EFA-GL-Streifen 057
  - Streifen manuell prüfen, Lage AL/GL (Überlappungen/Klaffungen)
  - Anlage EFA Streifen auf GL-FB → keine Übernutzung AL-FB
  - Keine Übernahme EFA-GL-Streifen über Flächenverwalter!

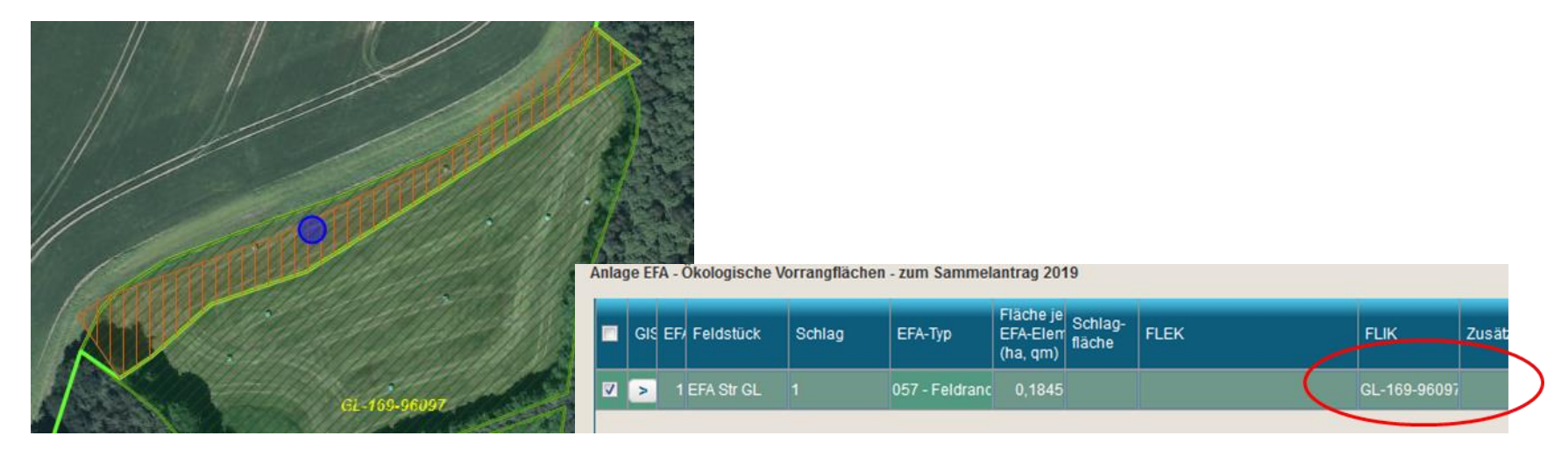

LANDESAMT FÜR UMWELT, LANDWIRTSCHAFT UND GEOLOGIE

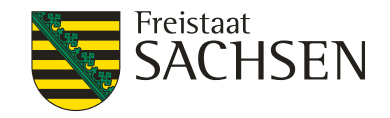

## DIANAweb – GIS-Modul – EFA

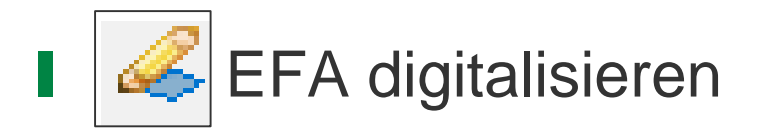

- 1. Schlag wählen
- 2. Werkzeug wählen
- 3. EFA digitalisieren

| Angaben z<br>Feldblock<br>Feldstück<br>Schlag | tum EFA-Element<br>AL-163-609<br>EFA<br>Streifen                                                                  |          |
|-----------------------------------------------|----------------------------------------------------------------------------------------------------|----------|
| EFA-Typ                                       |                                                                                                    |          |
| O                                             | 054 - Streifen am Waldrand (ohne Prod<br>057 - Feldrand / Pufferstreifen GL<br>058 - Feldrand / Pufferstreifen AL | duktion) |

4. EFA-Typ angeben (Auswahl auf EFA-Streifen begrenzt)

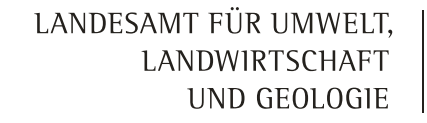

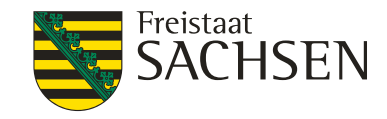

### DIANAweb – GIS-Modul – EFA

- Geometrieänderungen am Schlag(rand)
  - Verkleinerung des SC  $\rightarrow$  EFA passt sich automatisch an
  - Vergrößerung des SC → EFA muss <u>manuell</u> angepasst werden

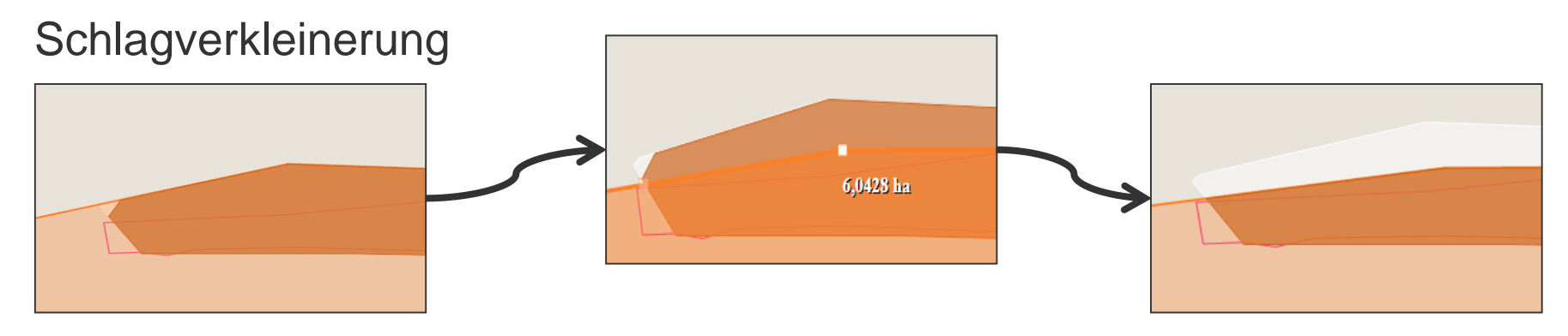

LANDESAMT FÜR UMWELT, LANDWIRTSCHAFT UND GEOLOGIE

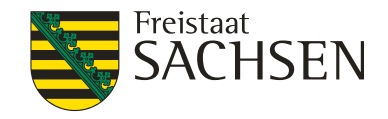

## DIANAweb – GIS-Modul – EFA

- Überblick der EFA zum Schlag
  - Anlage EFA
  - Schlagerfassungsdialog

| Kurz-Flik:       AL-134-34052       Feldstück:       1       Schlagfläche (ha)         beantragungsfähige FB-Fläche:       77.8920 ha       Schlag:       EFA-LE       Kontrollwert extra         davon bereits beantrag:       77.8920 ha       Kulturart (NC):       115 - Winterweichweizen       Code Kulturart '         brutto-schlag-Eigenschaften       EFA 1       EFA 2       EFA 3       EFA 4         EFA       Laufende Nummer:       4       4         Feldstück:       1       Schlag:       EFA-LE         EFA-Typ:       D58 - Feldrand [S       58 - Feldrand [S       56 - Feldrand [S                                                                                                    | Schlagfläche (ha) Vorjahr:<br>Kontrollwert extrapoliert:<br>Code Kulturart Vorjahr: |
|----------------------------------------------------------------------------------------------------|-------------------------------------------------------------------------------------|
| beantragungsfähige FB-Fläche:     77.8920 ha     Schlag: EFA-LE     Kontrollwert extra       davon bereits beantragt:     77.8920 ha     Kulturart (NC):     115 - Winterweichweizen     Code Kulturart 1       Brutto-schleg/Bäche:     77.8920 ha     EFA 1     EFA 2     EFA 3     EFA 4       EFA     Laufende Nummer:     4       Feldstück:     1       Schlag:     EFA-LE       EFA-LE     EFA-LE       EFA-Typ:     058 - Feldrand []                                                                                                    | Kontrollwert extrapoliert:<br>Code Kulturart Vorjahr:                               |
| davon bereits beantragt:     77.8920 ha     Kulturart (NC):     115 - Winterweichweizen     Code Kulturart       Brutto-Schlag-Eigenschaften     EFA 1     EFA 2     EFA 3     EFA 4       EFA     Laufende Nummer:     4       Feldstück:     1       Schlag:     EFA-LE       EFA-Typ:     058 - Feldrand 💽                                                                                                    | Code Kulturart Vorjahr:                                                             |
| Britto-schlag-Eigenschaften     EFA 1     EFA 2     EFA 3     EFA 4       EFA     Laufende Nummer:     4       Feldstück:     1       Schlag:     EFA-LE       EFA-Typ:     058 - Feldrand I                                                                                                    |                                                                                     |
| Schlag-Eigenschaften     EFA 1     EFA 2     EFA 3     EFA 4       EFA     Laufende Nummer:     4       Feldstück:     1       Schlag:     EFA-LE       EFA-Typ:     058 - Feldrand I                                                                                                    |                                                                                     |
| EFA     Laufende Nummer:     4       Feldstück:     1       Schlag:     EFA-LE       EFA-Typ:     058 - Feldrand 🔄                                                                                                    |                                                                                     |
| Feldstück:     1       Schlag:     EFA-LE       EFA-Typ:     058 - Feldrand []                                                                                                    |                                                                                     |
| Schlag:   EFA-LE     EFA-Typ:   058 - Feldrand Image: Image: I |                                                                                     |
| EFA-Typ: 058 - Feldrand 🔽                                                                                                    |                                                                                     |
|                                                                                                    |                                                                                     |
| Fläche je EFA-Element [ha]: 0,5719                                                                                                    |                                                                                     |
| FLEK:                                                                                                    |                                                                                     |
| Feldblock: AL-134-34052                                                                                                    |                                                                                     |
| Zusätzliche Informationen:                                                                                                    |                                                                                     |
|                                                                                                    |                                                                                     |

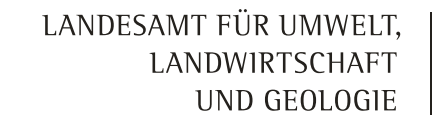

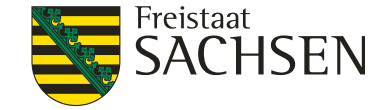

DIANAweb – GIS-Modul – ISA-Streifen

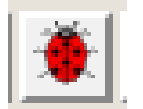

- Die ISA-Maßnahmen auf AL (=ISA-Streifen) können nur beginnend über das GIS erfasst werden
- Erfassung der ISA-Streifen ähnlich wie EFA-Streifen
  - Schlag auswählen, Werkzeug auswählen
  - An der Schlagaußengrenze entlang digitalisieren, nur mit Snapping-Funktion möglich, Abschluss mit Doppelklick
  - Dialog öffnet sich: Breite eingeben > OK
    - 6 20 m; maximale Breite kann sich aufgrund geringer Länge des Streifens verringern

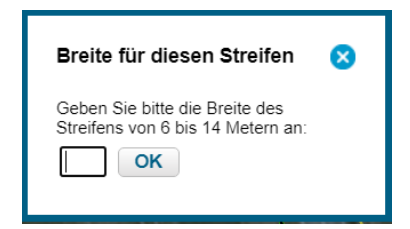

LANDESAMT FÜR UMWELT, LANDWIRTSCHAFT UND GEOLOGIE

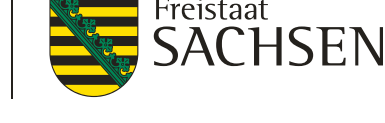

DIANAweb - GIS-Modul - ISA-Streifen

- Folgedialog öffnet sich
  - Auswahl ISA-Maßnahme (I\_AL1 oder I\_AL2)
  - ISA-Streifenbezeichnung angeben
  - Bestätigung mit OK
- ISA-Streifen wird im GIS und in Anlage ISA angelegt

| Angaben zum ISA-E           | lement            |
|-----------------------------|-------------------|
| Feldblock                   | GL-168-238951     |
| Feldstück                   | 2ISA              |
| Schlag                      | 2                 |
| ISA-Maßnahme                | I_AL1 - Mehrjär 🔽 |
| ISA-<br>Streifenbezeichnung | , 📃 🛞             |
| ОК                          | Abbrechen         |

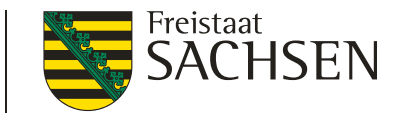

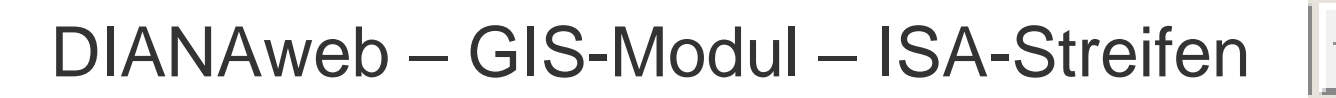

- Im GIS-Modul wird <u>nicht</u> auf fehlerhaften NC geprüft, eine Erfassung von ISA-Streifen ist damit z.B. auch im Teich möglich
  - Fehlerausweisung in Meldungen!

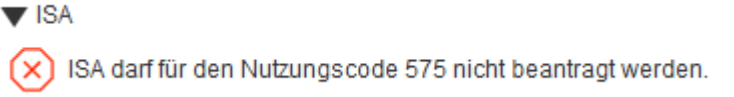

- Für I\_AL1 ist die Kulisseninformation "Gelände" relevant (so wie auch für I\_GL)
- Diese wird aus dem FB-Attribut in die Anlage ISA übertragen

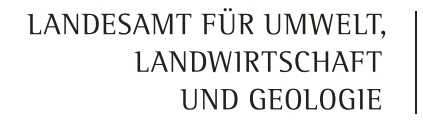

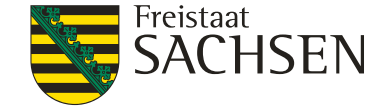

DIANAweb – GIS-Modul – ISA-Streifen

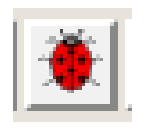

50%-Prüfung – wenn die Summe der EFA-Elemente (LE/STR) und der ISA-Streifen mehr als 50% der Bruttoschlagfläche einnimmt, springt eine Plausi an

|           |                  |                      | _                |                                                       |
|-----------|------------------|----------------------|------------------|-------------------------------------------------------|
| $\otimes$ | Die EFA-Elemente | und ISA-Streifen des | Schlages belegen | n die Hälfte oder mehr von der gesamten Schlagfläche. |
| hern      | Drucken          | Einreichen           | Historie         | HERBERT                                               |
| Digi      | italisierun      | g dann nicł          | nt möglich       | ٦                                                     |

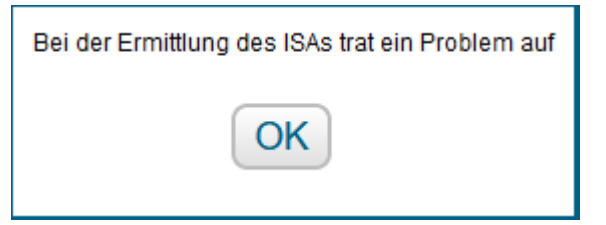

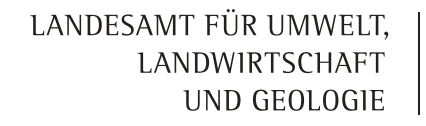

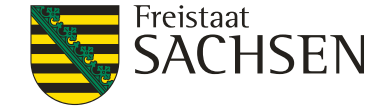

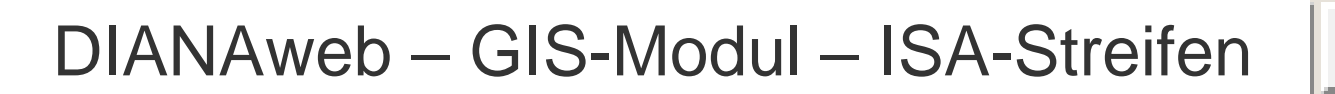

- LE dürfen in ISA-Streifenfläche enthalten sein, die Beantragung als EFA-LE ist jedoch nicht zulässig
  - Wenn EFA-LE bereits erfasst, dann wird diese Fläche aus ISA-Streifen ausgeschnitten

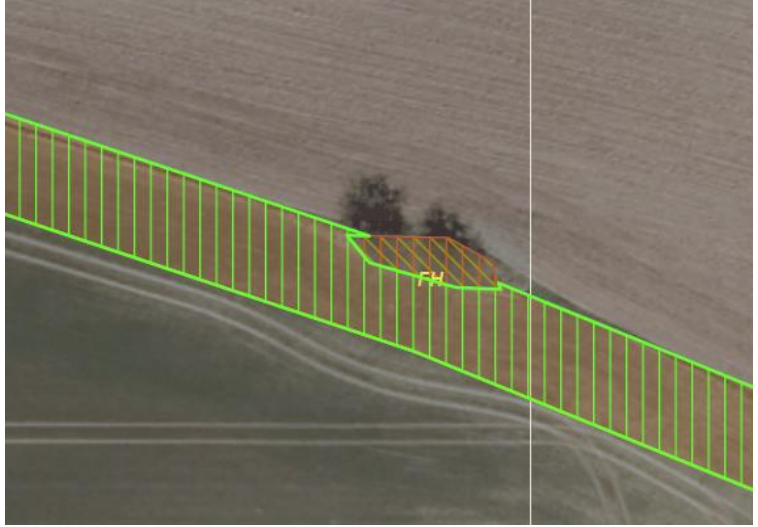

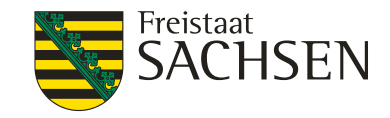

## DIANAweb - GIS-Modul - ISA-Streifen

Übernahme der Geometrie als ISA

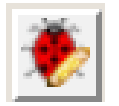

- aus ISA-Vorjahr oder eigenen Shapes
  - Typ (Maßnahme) wird vorgetragen bei ISA aus Vorjahr, Hinweis bei fehlender Beantragung in Meldungen und "Übersicht VZ"
- Bedingung ein Antragsschlag muss vorhanden sein
  - 1. ISA-Element wählen
  - 2. Werkzeug aktivieren
  - 3. Ggf. ISA-Typ auswählen
  - 4. Ggf. Streifenbezeichnung erfassen (jeweils bei eigenen Geometrien)

| Angaben zum ISA-Ele         | ement                               |
|-----------------------------|-------------------------------------|
| Feldblock                   | AL-173-36496                        |
| Feldstück                   | 2<br>I Al 1 - Mehriähriger Blühstre |
| Schlag                      | I_AL2 - Mehrjähriger selbstbe       |
| ISA-Maßnahme                | I_AL1 - Mehrjähr                    |
| ISA-<br>Streifenbezeichnung | $\otimes$                           |
| OK                          | Abbrechen                           |

#### LANDESAMT FÜR UMWELT, LANDWIRTSCHAFT UND GEOLOGIE

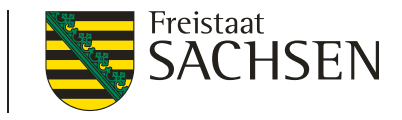

## DIANAweb – GIS-Modul – weitere Werkzeuge

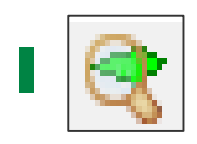

- FB oder (Gemarkungs)suche
- Kurz- oder Lang-FLIK
- Platzhalter möglich
  - \* für beliebig viele
  - # für ein einzelnes Zeichen
- Liste der möglichen FB

| Suche nach Feldblock oder Gemarkung |                                                                                           |                                                                        |                                                                                     | 8                                           |
|-------------------------------------|-------------------------------------------------------------------------------------------|------------------------------------------------------------------------|-------------------------------------------------------------------------------------|---------------------------------------------|
| Feldblö                             | Gemar                                                                                     | kung                                                                   |                                                                                     |                                             |
| Gebe<br>mit W<br>ander<br>dem k     | n Sie bitte einen<br>ildcards ein wie<br>e Zeichen, die in<br>Kurz-FLIK ist ebe<br>170-3* | 16-stelliger<br>z.B: *0703 <sup>;</sup><br>n FLIK vork<br>n falls mögl | n FLIK oder einen Teil d<br>1*. Der Stern steht für<br>ommen dürfen. Die Su<br>ich. | les FLIKs<br>beliebige<br>che nach<br>uchen |
|                                     | Kurz-FLIK                                                                                 |                                                                        | FLIK                                                                                |                                             |
| 0                                   | AL-170-3009                                                                               |                                                                        | DESNLI03700030                                                                      | <b>09</b> 🔺                                 |
| <b>Q</b>                            | AL-170-31536                                                                              | 5                                                                      | DESNLI02A00315                                                                      | 536                                         |
| Q                                   | AL-170-32264                                                                              | ł                                                                      | DESNLI02A00322                                                                      | 264 -                                       |

#### LANDESAMT FÜR UMWELT, LANDWIRTSCHAFT UND GEOLOGIE

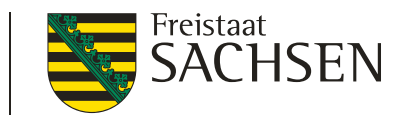

## DIANAweb – GIS-Modul – weitere Werkzeuge

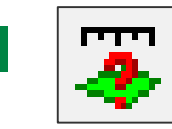

Anzeige der Flächengröße der ausgewählten Geometrie
 I Fläche wählen → Werkzeug wählen

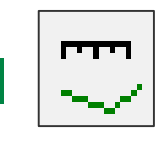

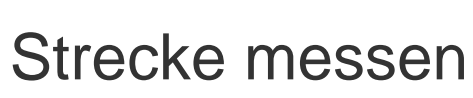

Werkzeug

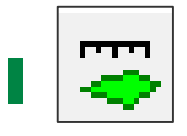

Fläche messen

Werkzeug

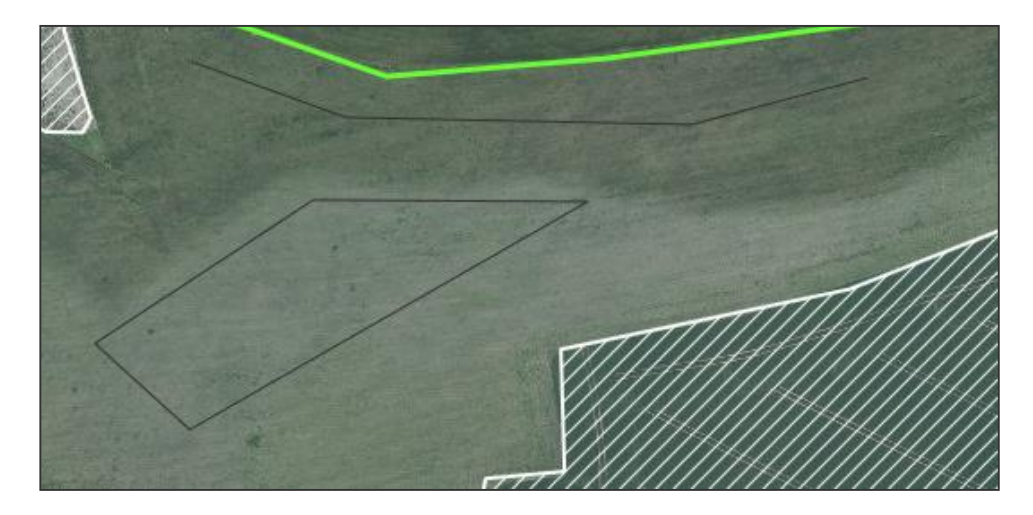

- Persistenz der Linien bis zum Abmelden
- Snapping an Linien möglich

#### LANDESAMT FÜR UMWELT, LANDWIRTSCHAFT UND GEOLOGIE

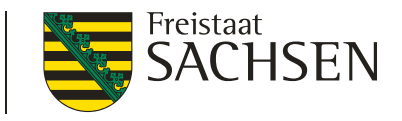

## DIANAweb – GIS-Modul – weitere Werkzeuge

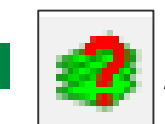

Anzeige der Ebeneninformation

- 1. Werkzeug wählen
- 2. in Karte klicken
- 3. Markierung per Kreuz

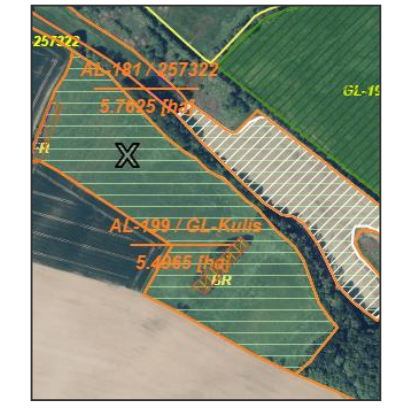

Informationen zu den Ebenen, die sich am Abfrageort befinden und aktiv/sichtbar sind

Anzeige der Flächenwerte mit 4 Nachkommastellen

| 359.369,518 5.680.257                | ,142                         | ×   |
|--------------------------------------|------------------------------|-----|
| Kurz-FLIK                            | AL-199-291440                |     |
| beantragungsf. Brutto-FB-<br>FI [ha] | 99,4797                      |     |
| Feldblock benachteiligt              | N                            |     |
| Agrarzone                            | 0                            | - 8 |
| Phasing Out                          | N                            |     |
| GL-TWN-Vorhaben                      | GL1A, GL1B, GL1C, GL4A, GL5E | - 8 |
| Erosionsgefährdung Wind              | 0                            |     |
| Erosionsgefährdung<br>Wasser         | 2                            |     |
| Nitrat                               | N                            |     |
| WSG-Anteil (%)                       | 0                            | - 8 |
| sensibles Dauergrünland              | N                            |     |
| DGL-Rück                             |                              | - 8 |
| DGL-Ersatz (1:1)                     |                              |     |
| FBZ/ISS                              |                              | - 8 |
| zust. Naturschutzbehörde             | Mockrehna                    |     |
| potenzielles Dauergrür               | land                         |     |
| Zähljahr                             | 1                            |     |
| Schläge                              |                              |     |
| Feldstück                            | AL-199                       |     |
| Schlag                               | GL-Kulis                     |     |
| Bruttofläche [ha]                    | 5,4965                       |     |
| Kulturart                            | 451                          | -   |

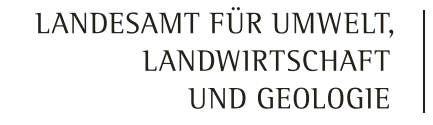

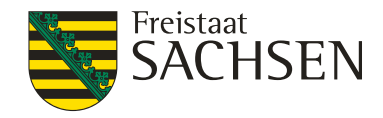

## DIANAweb – GIS-Modul – PreCheck

- Uberlappung mit Nachbarflächen ("on the fly")
  - **gespeicherte** Nachbarflächen sichtbar
  - Überlappung mit Nachbarfläche beim Digitalisieren

Keine Speicherung des StandesÜL nur für AS sichtbar

Speicherung des Standes

ÜL für AS und Nachbarn sichtbar

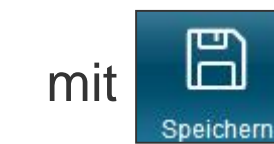

= Bereitstellung der Flächendaten für andere AS

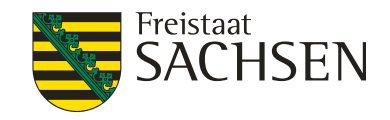

DIANAweb – GIS-Modul – PreCheck

Anzeige Überlappung mit Nachbarflächen unter

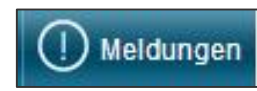

- Überlappungsauflösung sofort im GIS möglich
- bei Änderungen eigene Meldungen sofort angepasst
- Änderungen werden beim Nachbarn erst mit sichtbar

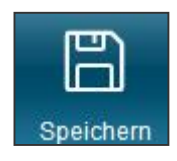

Überlappung festgestellt: Die Geometrie der Parzelle LU-LU\_2018 überlappt sich mit einer Nachbarfläche um 0,3066 ha.

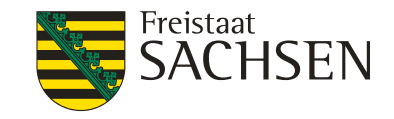

## DIANAweb – GIS-Modul – PreCheck

- Anzeige Überlappung mit Nachbarflächen im GIS
  - Anzeige jeder einzelnen Überlappungsfläche + dazu gehörendem Überlappungspunkt
    - Überlappungsfläche Geometrie
    - Überlappungspunkt Information zum Nachbarn

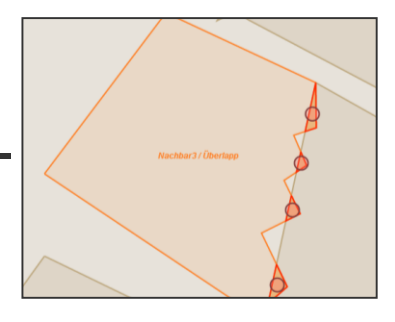

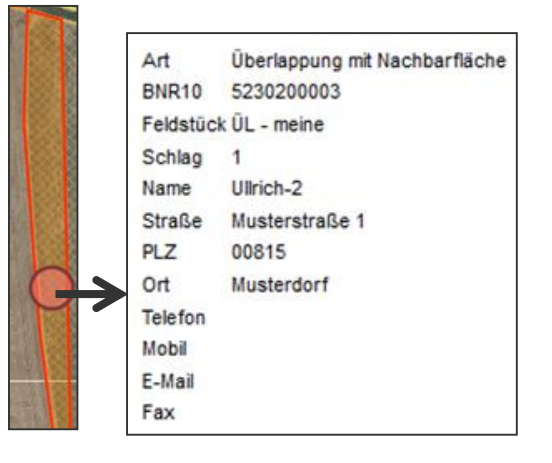

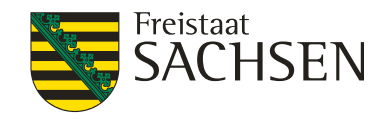

## DIANAweb – GIS-Modul – PreCheck

- Überlappungsbeseitigung
  - nur im GIS möglich
  - Löschen jeder einzelnen Überlappung möglich
    - 1. Auswahl der Überlappung im GIS oder

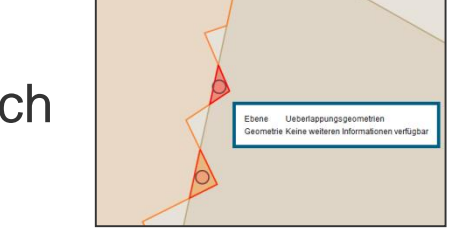

2. Auswahl der Überlappung über Meldungsleiste  $\rightarrow$  Anzeige im GIS

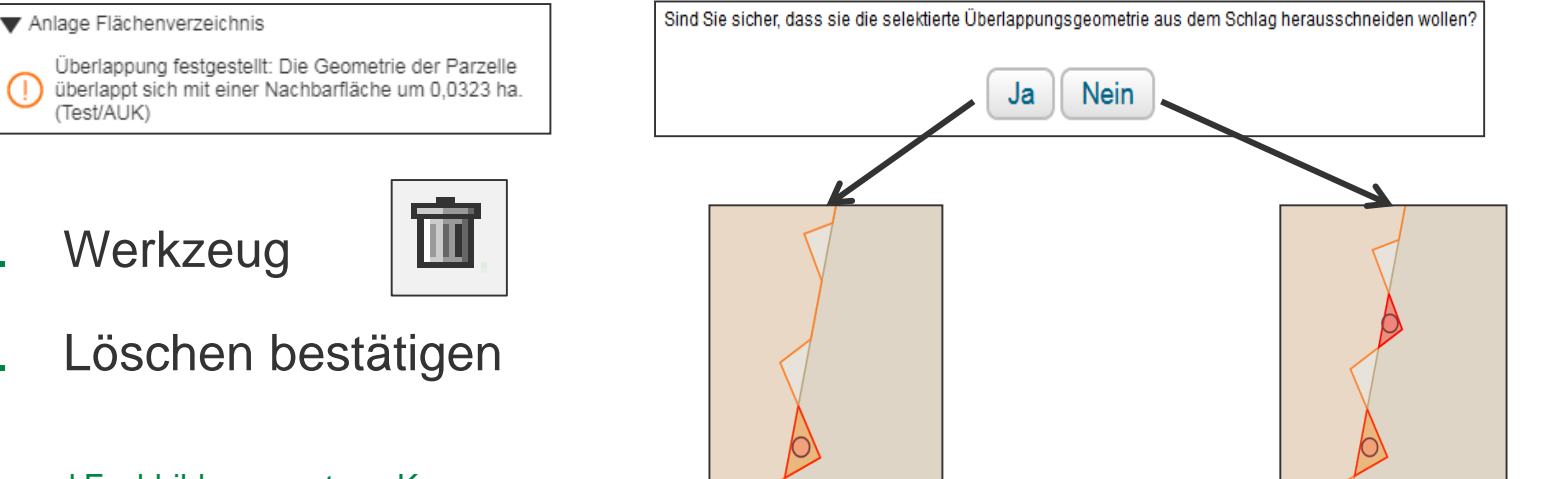

65 | LfULG, Förder- und Fachbildungszentrum Kamenz

2.

3.

LANDESAMT FÜR UMWELT, LANDWIRTSCHAFT UND GEOLOGIE

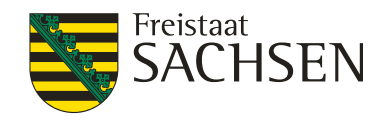

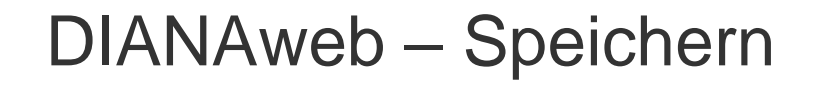

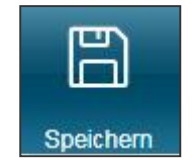

- Speicherung
  - manuelles Speichern über

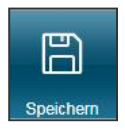

- automatische Speicherung alle 20 Minuten (mit Abfrage)
- vor Druck/Abmeldung (mit Abfrage)
- vor Einreichen (ohne Nachfrage)
- Daten werden auf zentralem Datenserver gespeichert
  - keine eigene Datensicherung notwendig
- Aktualisierung des Browser (F5) → alle nicht gespeicherten Daten sind weg

LANDESAMT FÜR UMWELT, LANDWIRTSCHAFT UND GEOLOGIE

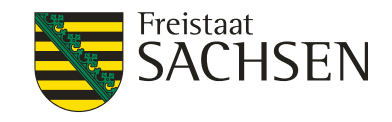

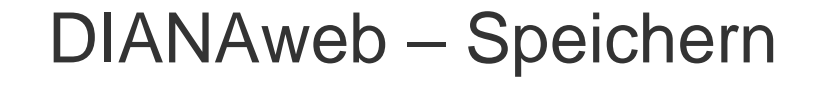

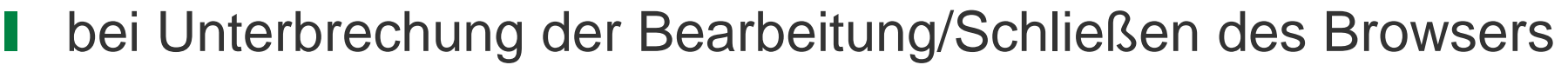

B

Speichern

immer Abmelden

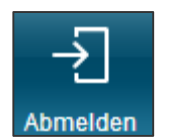

- Unterbrechung der Internetverbindung
  - Browser offen halten, speichern wenn Verbindung wieder da
- Schließen des Browsers ohne Abmeldung
  - Betrieb ist für 4 Stunden (in produktiv) gesperrt
  - Entsperrung über HERBERT veranlassen

LANDESAMT FÜR UMWELT, LANDWIRTSCHAFT UND GEOLOGIE

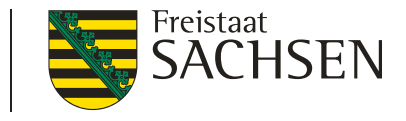

### DIANAweb – Speichern/Browser aktualisieren

# Speichern ≠ Antragsabgabe

- Sichtbare Daten stellen nur den Zwischenstand dar!
- Erst mit Einreichung des Antrags ist Antrag/Antragsänderung wirksam!

LANDESAMT FÜR UMWELT, LANDWIRTSCHAFT UND GEOLOGIE

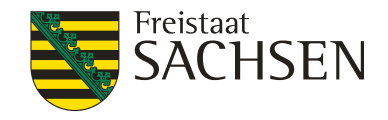

DIANAweb – Einreichen

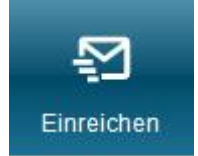

- Einreichung des Antrags
  - in mehreren Schritten
- Exportmöglichkeiten
  - 1. Export Amt
  - 2. Export ausgewählter Schläge
  - 3. Export Vorankündigung

| Einreichen                   |                 |        |  |
|------------------------------|-----------------|--------|--|
| <b>Zurück</b>                | Schritt 1 von 7 | Weiter |  |
| Einreichen                   |                 |        |  |
| Export-Art                   |                 |        |  |
| Schläge für Export auswählen |                 |        |  |
| Erklärungen                  |                 |        |  |
| Kontrolle                    |                 |        |  |
| Dokumente                    | absenden        |        |  |
| Einreichbest                 | atigung         |        |  |

#### LANDESAMT FÜR UMWELT, LANDWIRTSCHAFT UND GEOLOGIE

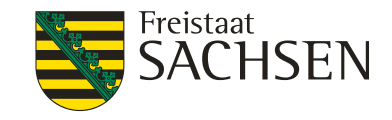

## DIANAweb – Einreichen - Export Amt

- Antrag wird nochmal formularübergreifend geprüft
- Filter bei Einreichkontrolle
  - optionale Anzeige von Warnungen und Hinweisen

| Kont                       | rolle der einzureichenden Dokumente:                                                                                                    |
|----------------------------|----------------------------------------------------------------------------------------------------|
|                            | Nur Meldungen der Kategorie Fehler und Fatale Fehler anzeigen                                                                                          |
| 🖹 Anla                     | age EFA                                                                                                    |
| Oe<br>erforder<br>Sie Ihre | r EFA-Typ (062-062 - Brachen ohne Erzeugung )<br>t die Angabe der Kulturart (591 859). Bitte komigieren<br>Angaben. (Feldstück/Schlag:GL-Kulisse/451). |
| der EFA<br>Streifen:       | EFA-Streifen am FS/SC überlappt sich um 244 qm mit<br>-LE-Referenz. Bitte prüfen Sie die Geometrie des EFA-<br>s. (AL-199/GL-Kulis).                   |
| der EFA<br>Streifen:       | EFA-Streifen am FS/SC überlappt sich um 1144 qm mit<br>-LE-Referenz. Bitte prüfen Sie die Geometrie des EFA-<br>s. (AL-187/159953).                    |
| erforder<br>Sie Ihre       | r EFA-Typ (062-062 - Brachen ohne Erzeugung )<br>t die Angabe der Kulturart (591 859). Bitte korrigieren<br>Angaben. (Feldstück/Schlag:/).             |
| der EFA<br>Streifen        | EFA-Streifen am FS/SC überlappt sich um 350 qm mit<br>-LE-Referenz. Bitte prüfen Sie die Geometrie des EFA-<br>s. (/).                                 |

| Nur Meidungen der Kategorie Fehler und Fätäle Fehler                                                                                                    | inzeigen |
|----------------------------------------------------------------------------------------------------|----------|
| Anlage EFA                                                                                                    |          |
| Or EFA-Typ (062-062 - Brachen ohne Erzeugung )<br>erfordert die Angabe der Kulturart (591)859). Bitte korrigieren<br>Sie Ihre Angaben. (Feldstück/Schlag:GL-Kulisse/451). |          |
| Der EFA-Typ (062-062 - Brachen ohne Erzeugung )<br>erfordert die Angabe der Kulturart (591(859). Bitte korrigieren<br>Sie Ihre Angaben. (Feldstück/Schlag:/).             |          |
| 💯 3 Meldungen sind ausgeblendet.                                                                                                    |          |
| È Anlage Flächenverzeichnis                                                                                                    |          |
| ळ 7 Meldungen sind ausgeblendet.                                                                                                    |          |
| Greening                                                                                                    |          |
| ळ 1 Meldung ist ausgeblendet.                                                                                                    |          |

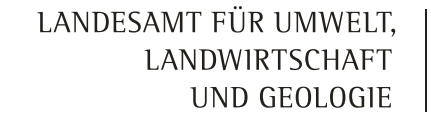

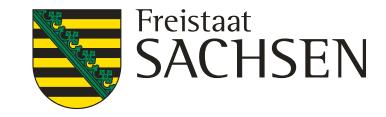

DIANAweb – Einreichen - Export Amt

- Erzeugung des Antragspaketes
  - Online an Server > interne Hashcodeprüfung > wenn ok:
    - Antrag liegt im Amt in Zwischenschicht
    - Einreichbestätigung wird erzeugt
    - Ausdruck für die eigenen Unterlagen AS

| Einreichbestätigung Export Amt                                                                                                    |
|----------------------------------------------------------------------------------------------------|
| 2022 ist der Antrag bis zum 16.05. online einzureichen. Die Einreichbestätigung können Sie für Ihre eigenen Unterlagen ausdrucken. Eine Abgabe beim Amt ist nicht erforderlich.<br>Bitte beachten Sie folgende Termine:                                                                                        |
| <ul> <li>Bis zum 31.05. sind sanktionsfreie Flächenänderungen möglich.</li> <li>Bis zum 10.06. kann der Antrag erstmalig einreicht werden und/oder sind Änderungen zu einem Antrag möglich. (verspätungsrelevant)</li> <li>Bis zum 22.06. sind Änderungen nach der Vorabprüfung (PreCheck) möglich.</li> </ul> |
| Einreichbestätigung öffnen Antrag drucken                                                                                                    |

LANDESAMT FÜR UMWELT, LANDWIRTSCHAFT UND GEOLOGIE

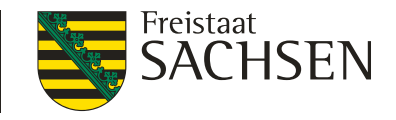

DIANAweb – Einreichen - Export ausgewählter Schläge

- Auswahl der zu exportierenden Schläge
  - manuell oder per Filter
- Erzeugung einer ZIP-Datei
  - Speicherung auf eigenem PC
  - Keine Übertragung an FBZ

- Inhalt der ZIP-Datei
  - Schläge + EFA + ISA als Shape, gml sowie xml
  - Infoblatt

|          |     |        |         | Nutzungsc                                | Zwecke | Merkmale |
|----------|-----|--------|---------|------------------------------------------|--------|----------|
| <b>V</b> | 1   | EFA-LE | 77.8727 | 210 -<br>Körnererbs                      | BPR    | EFA      |
| V        | ÜL  | Test   | 9.0287  | 311 -<br>Winterraps                      | BPR    |          |
|          | ÜL1 | 2      | 7.8753  | 411 -<br>Silomais<br>(als<br>Hauptfutter | BPR    |          |
| V        | tr  | re     | 0.3808  | 115 -<br>Winterweic                      | BPR    |          |

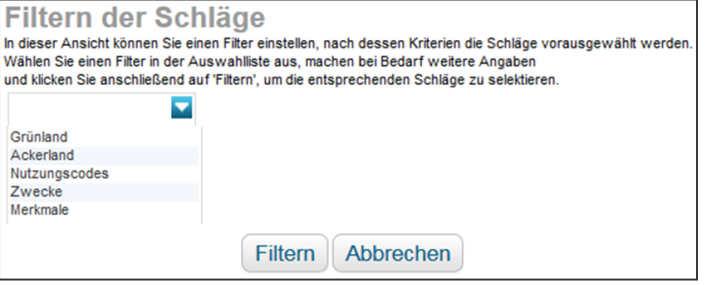

LANDESAMT FÜR UMWELT, LANDWIRTSCHAFT UND GEOLOGIE

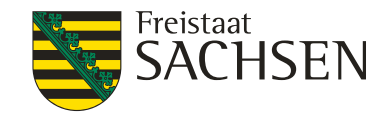

## DIANAweb – Historisierung

- eingereichte Anträge als PDF <u>keine</u> Bearbeitungsstände!
- Auflistung der Anträge nach Datum und Uhrzeit des Exportes
- Aufruf durch Auswahl
- Einreichbestätigung oder gesamten Antrag als PDF

| ngereichte Dokumente              | × |
|-----------------------------------|---|
| Antrag vom 02.02.2022 (11:01) Uhr |   |
| Antrag vom 02.02.2022 (10:55) Uhr |   |
| Antrag vom 27.01.2022 (10:25) Uhr |   |
| Antrag vom 05.01.2022 (10:14) Uhr |   |
|                                   |   |
|                                   |   |
4SMEKUL, Ref. 14/34

DIANAweb – Hilfe

- Bei technischen Problemen
  - HERBERT Kommunikationsassistent (z.B. Betrieb entsperren)
  - Hotline
- fachlich/inhaltliche Fragen
  - Hilfestellung im Dokumentenbaum
  - Mitarbeiter FBZ

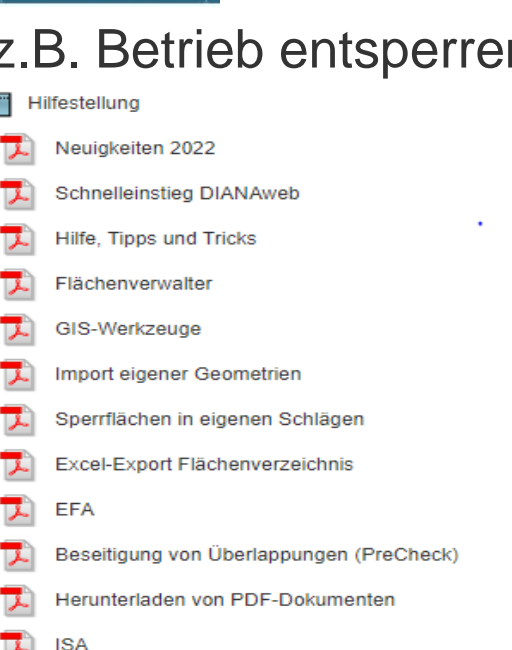

- externe Einsicht des Antragsstandes möglich
  - TAN-Verfahren ermöglicht lesenden Zugriff

74 | LfULG, Förder- und Fachbildungszentrum Kamenz

LANDESAMT FÜR UMWELT, LANDWIRTSCHAFT UND GEOLOGIE

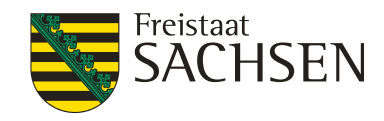

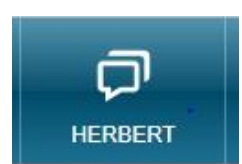

5SMEKUL, Ref. 14/34

DIANAweb – Hilfe

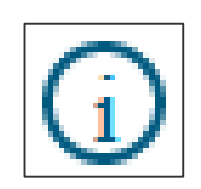

TAN-Verfahren

- 1. Aufruf des Informationsfensters
- 2. Auswahl Support
- 3. Einsichtnahme freigeben  $\rightarrow$  TAN wird erzeugt
- 4. BNR10/BNR15 + TAN telefonisch weitergeben

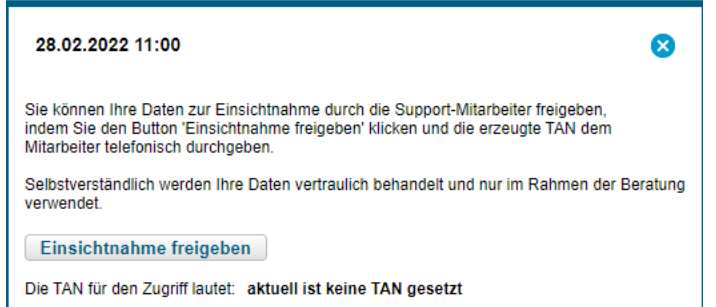

Mitarbeiter erhält lesenden Zugriff und kann aktuellen Arbeitsstand einsehen
Der Betrieb 27614472000089 wird bereits bearbeitet - Sie haben nur lesenden Zugriff!

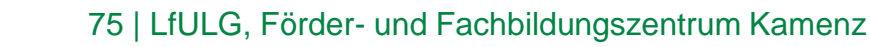

LANDESAMT FÜR UMWELT, LANDWIRTSCHAFT UND GEOLOGIE

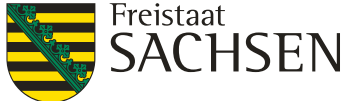

| DIANAweb              | Test | ( | D  |
|-----------------------|------|---|----|
| Antragsdokumente 2022 |      |   | D) |

OK

## Betriebsdatensicherung

- (j
- Aufruf des Informationsfensters
  - Betriebsdaten herunterladen
  - Datei: daten.websav.zip wird im Downloadordner abgelegt

|               | DIANAWED                                                                                                    |
|---------------|----------------------------------------------------------------------------------------------------|
| tionsfensters | 2022                                                                                                    |
| erunterladen  | Direkte Ansprechpartner in fachlichen Frag<br>https://www.diana.sachsen.de/<br>Technische Hotline:<br>Technische Anfragen per E-Mail: hot<br>Version: 1.86<br>Revision: c125b7d5915204b55df1a145fa56<br>Dahum: 0.302.2022.10.59.06 |
|               | System: Test                                                                                                    |

| 09.02.2022 10:46                                                                                          | 8                                    |   |   |   |
|----------------------------------------------------------------------------------------------------|--------------------------------------|---|---|---|
| DIANAweb                                                                                                  |                                      |   |   |   |
| 2022                                                                                                    |                                      |   |   |   |
|                                                                                                    |                                      |   |   |   |
| Direkte Ansprechpartner in fachlichen Fragen:<br>https://www.diana.sachsen.de/                            |                                      |   |   |   |
| Technische Hotline:<br>Technische Anfragen per E-Mail: <u>hotline</u>                                     | sn.profil-inet@data-experts.de       |   |   |   |
| Version: 1.86<br>Revision: cf25b7d5915204b55df1a145fa58432<br>Datum: 03.02.2022 10:59:06<br>System: Test  | 32327a7e0                            |   |   |   |
| Support                                                                                                   | Downloads                            | Ē | Q | ; |
| Letzte Einreichbestätigung herunterladen<br>Betriebsdaten herunterladen<br>Betriebsdaten wiederherstellen | daten.websav (1).zip<br>Datei öffnen |   |   |   |

- Diese Datei kann auch im lesenden Zugriff erzeugt werden
- Zip.Datei mit Hinweis an Mitarbeiter im FBZ und/oder an die Hotline der deg <u>hotline\_sn.profil-inet@data-experts.de</u> senden

LANDESAMT FÜR UMWELT, LANDWIRTSCHAFT UND GEOLOGIE

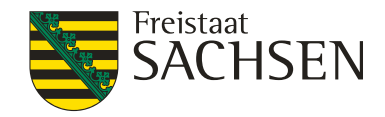